# BHS-RTA S ADSL Home Station User's Manual (Ed.1.0)

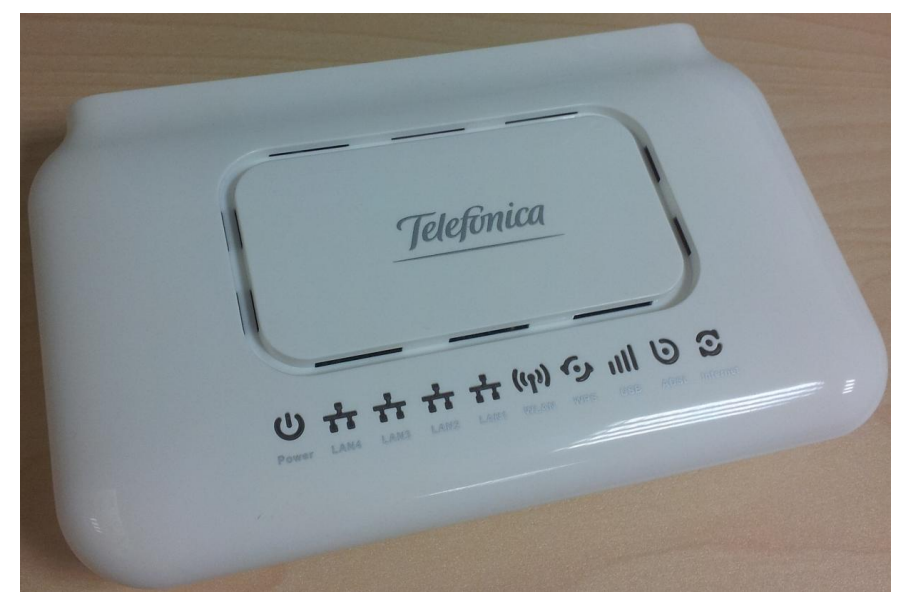

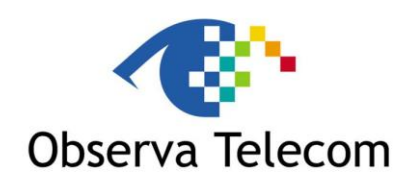

## OBJETIVOS Y SERVICIOS DE VALOR AÑADIDO S.L.

|        | Made by:                      |
|--------|-------------------------------|
| Name   | Arancha Gómez /Maribel Ferrer |
| Charge | Product Manager / SW Manager  |
| Date   | 18/07/2014                    |

| BHS-RTA S User´s Manual |        | Observa Telecom |
|-------------------------|--------|-----------------|
| Edition                 | Ed 1.0 | Page 2 of 52    |

## **REVISION LIST**

| EDITION | CHANGES                                              |
|---------|------------------------------------------------------|
| Ed. 1.0 | 18/07/2014: Initial Edition BHS-RTA S User's Manual. |
|         |                                                      |
|         |                                                      |
|         |                                                      |
|         |                                                      |
|         |                                                      |
|         |                                                      |
|         |                                                      |
|         |                                                      |
|         |                                                      |
|         |                                                      |
|         |                                                      |
|         |                                                      |
|         |                                                      |
|         |                                                      |
|         |                                                      |
|         |                                                      |
|         |                                                      |
|         |                                                      |
|         |                                                      |
|         |                                                      |
|         |                                                      |
|         |                                                      |
|         |                                                      |
|         |                                                      |
|         |                                                      |
|         |                                                      |
|         |                                                      |
|         |                                                      |

| BHS-RTA S | User´s | Manual |
|-----------|--------|--------|
|-----------|--------|--------|

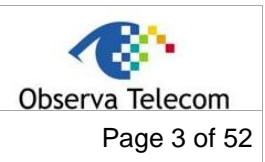

Edition

## CONTENT

| 1           | INTRODUCTION              | 5        |
|-------------|---------------------------|----------|
| 1.1         | PACKING LIST              | 6        |
| 1.2         | SAFETY PRECAUTIONS        | 6        |
| 1.3         | LEDS AND INTERFACES       | 6        |
| 1.4         | SYSTEM REQUIREMENTS       | 8        |
| 1.5         | FEATURES                  | 8        |
| 2           | HARDWARE INSTALLATION     | 9        |
| 3           | WIZARD                    | 10       |
| 4           | ADVANCED WEB              | 14       |
| 4.1         | STATUS                    | 14       |
| 4.2         | LAN                       | 15       |
| 4.3         | WLAN                      | 15       |
| 4.3         | .1 Basic Configuration    | 15       |
| 4.3         | .2 Advanced Configuration | 16       |
| 4.3         | .3 Security               | 17       |
| 4.3         | .4 Access Control         | 19       |
| 4.3         | .5 WPS                    | 19       |
| 4.3         | .6 MBSSID                 | 20       |
| 4.3         | .7 WLAN STATUS            | 23       |
| 4.4         | WAN                       | 23       |
| 4.4         | DSL WAN                   | 23       |
| 4.4         | 2 ATM CONFIGURATION       |          |
| 44          | 3 ADSI CONFIGURATION      | 25       |
| 44          | 4 3G configuration        | 26       |
| A A         |                           | 27       |
| л.н.<br>Л Л |                           | 27       |
| 4.4         |                           | 27       |
| 4.4         | .0 36 DRIVER              | 21<br>27 |
| 4.4         | 7 ETH/GRE                 | 21       |
| 4.4         |                           | 27       |
| 4.4         | 8 VPN: PP1P/L21P          | 28       |
| 4.5         |                           | 28       |
| 4.5         |                           | 28       |
| 4.5         | .2 DNS                    | 28       |
| 4.5         |                           | 30       |
| 4.5         | .4 UPnP                   | 33       |
| 4.5         | .5 RIP                    | 34       |
| 4.5         | .6 DMS                    | 34       |
| 4.6         | ADVANCED                  | 34       |
| 4.6         | .1 ARP Table              | 34       |
| 4.6         | .2 Bridging               | 35       |
| 4.6         | .3 Routing                | 35       |
| 4.6         | .4 SNMP                   | 36       |
| 4.6         | .5 IP QoS                 | 37       |
| 4.6         | .6 Remote access          | 38       |
| 4.6         | .7 Printer                | 39       |
| 4.6         | .8 SAMBA                  | 39       |
|             |                           |          |

| BHS-RTA S User´s Manual |  | Observa Telecom |
|-------------------------|--|-----------------|
| Edition Ed 1.0          |  | Page 4 of 52    |
|                         |  |                 |

| 4.6.9  | Other configuration | 40 |
|--------|---------------------|----|
| 4.6.10 | 0 IPv6              | 40 |
| 4.7    | DIAGNOSTICS         | 44 |
| 4.7.1  | Ping                |    |
| 4.7.2  | Packet Dump         | 45 |
| 4.7.3  | ATM Loopback        | 45 |
| 4.7.4  | ADSL Tone           | 45 |
| 4.7.5  | ADSL Conectivity    |    |
| 4.8    | ADMINISTRATOR       | 47 |
| 4.8.1  | Save and Reboot     |    |
| 4.8.2  | Backup and restore  |    |
| 4.8.3  | Close Session       |    |
| 4.8.4  | System log          |    |
| 4.8.5  | Password            |    |
| 4.8.6  | Upgrade Firmware    |    |
| 4.8.7  | ACL                 |    |
| 4.8.8  | Time Zone           | 50 |
| 4.8.9  | TR-069              | 50 |
| 4.9    | STATISTICS          |    |
| 4.9.1  | Interface           |    |
| 4.9.2  | ADSL                |    |
|        |                     |    |

| BHS-RTA | S User | ´s Manual |
|---------|--------|-----------|
|---------|--------|-----------|

Edition

Ed 1.0

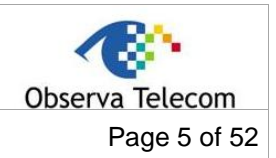

#### 1.- Introduction

The device supports multiple line modes. With four 10/100 base-T Ethernet interfaces at the user end, the device provides high-speed ADSL broadband connection to the Internet or Intranet for high-end users like net bars and office users. It provides high performance access to the Internet with a downstream rate of 24 Mbps and an upstream rate of 1 Mbps. It supports 3G WAN, 3G backup, and Samba for USB storage. The device supports WLAN access, such as WLAN AP or WLAN device, to the Internet. It complies with specifications of IEEE 802.11, 802.11b/g/n, WEP, WPA2, and WPA/WPA2 Mixed PSK security. The WLAN of the device supports 2T2R.

## FCC STATEMENT

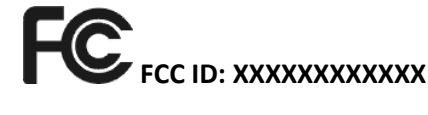

This equipment has been tested and found to comply with the limits for a Class B digital device, pursuant to part 15 of the FCC Rules. These limits are designed to provide reasonable protection against harmful interference in a residential installation. This equipment generates, uses and can radiate radio frequency energy and, if not installed and used in accordance with the instructions, may cause harmful interference to radio communications. However, there is no guarantee that interference will not occur in a particular installation. If this equipment does cause harmful interference to radio or television reception, which can be determined by turning the equipment off and on, the user is encouraged to try to correct the interference by one or more of the following measures:

- Increase the separation between the equipment and receiver.
- Connect the equipment into an outlet on a circuit different from that to which the receiver is connected.
- Consult the dealer or an experienced radio/ TV technician for help.

This device complies with part 15 of the FCC Rules. Operation is subject to the following two conditions:

- 1) This device may not cause harmful interference.
- 2) This device must accept any interference received, including interference that may cause undesired operation.

Any changes or modifications not expressly approved by the party responsible for compliance could void the user's authority to operate the equipment.

Note: The manufacturer is not responsible for any radio or tv interference caused by unauthorized modifications to this equipment. Such modifications could void the user's authority to operate the equipment.

## FCC RF Radiation Exposure Statement

This equipment complies with FCC RF radiation exposure limits set forth for an uncontrolled environment. This device and its antenna must not be co-located or operating in conjunction with any other antenna or transmitter.

"To comply with FCC RF exposure compliance requirements, this grant is applicable to only Mobile Configurations. The antennas used for this transmitter must be installed to provide a separation distance of at least 20 cm from all persons and must not be co-located or operating in conjunction with any other antenna or transmitter."

#### BHS-RTA S User's Manual

Edition

on

Ed 1.0

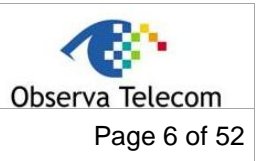

#### Ed

#### 1.1.- Packing List

- 1 x ADSL Home Station (BHS-RTA S)
- 1 x PSU 12V-1A
- 1 x RJ11 telephone cable
- 1 x RJ45 Ethernet cable
- 1 x Quick Installation Guide

#### 1.2.- Safety Precautions

Take the following instructions to prevent the device from risks and damage caused by fire or electric power:

- Use the type of power marked in the volume label.
- Use the power adapter in the product package.
- Pay attention to the power load of the outlet or prolonged lines. An overburden power outlet or damaged lines or plugs may cause electric shock or fire accidents. Check the power cords regularly. If you find any damage, replace it at once.
- Proper space left for heat dissipation is necessary to avoid damage caused by overheating to the device. The long and thin holes on the device are designed for heat dissipation to ensure that the device works normally. Do not cover these heat dissipation holes.
- Do not put this device close to a heat source or under a high temperature occurs. Keep the device away from direct sunshine.
- Do not put this device close to an overdamp or watery place. Do not spill fluid on this device.
- Do not connect this device to a PC or electronic product unless instructed by our customer engineer or your broadband provider. Wrong connection may cause power or fire risk.
- Do not place this device on an unstable surface or support.

#### 1.3.- LEDs and Interfaces

#### **Front Panel**

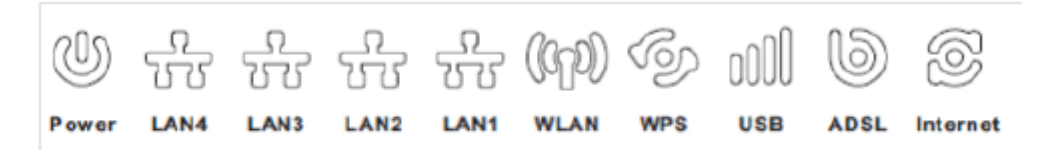

The following table describes the LEDs of the device:

| LED       | Color     | Status             | Description                         |
|-----------|-----------|--------------------|-------------------------------------|
|           |           | Off                | Router powered off                  |
| Power     | Red/Green | Blinking 2Hz Red   | Failure on power-on self-test       |
|           |           | Solid Green        | Router powered on correctly.        |
|           |           | On                 | Ethernet connection is available.   |
| LAN4-LAN1 | Green     | Off                | Ethernet connection is unavailable. |
|           |           | On                 | Wi-Fi connection is available.      |
| WLAN      | Green     | Off                | Wi-Fi connection is unavailable.    |
|           |           | Blinking Green     | Negotiation or traffic on line.     |
|           |           | Solid Green        | WPS active                          |
| WPS       | Red/Green | Blinking 2Hz Green | WPS negotiation open                |

| BHS-RTA S User´s Manual |  | Observa Telecom |
|-------------------------|--|-----------------|
| Edition Ed 1.0          |  | Page 7 of 52    |

| LED  | Color     | Status                    | Description                         |
|------|-----------|---------------------------|-------------------------------------|
|      |           | Solid Red (20<br>seconds) | Problems on WPS registration        |
|      |           | Blinking Green            | Negotiation                         |
|      |           | Solid Green               | Up                                  |
| USB  | Red/Green | Quick Blinking Green      | Tx/Rx traffic on line               |
|      |           | Solid Red                 | Authentication failed               |
|      |           | Off                       | Traffic through broadband interface |
|      |           | Off                       | Router powered off                  |
| ADSL | Green     | Blinking 2Hz              | No line detected                    |
|      |           | Blinking 4Hz              | Line training                       |
|      |           | Solid                     | Line up                             |
|      |           |                           |                                     |

'n

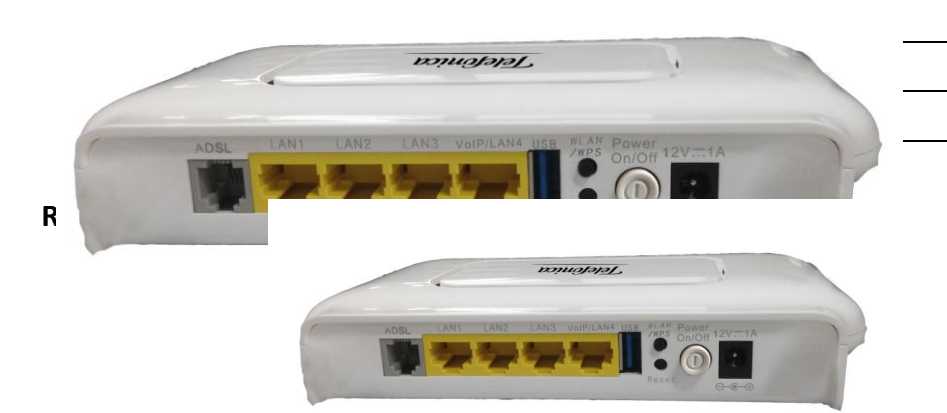

The following table describes the interface of the device, from right to left:

| Interface/Button   | Description                                                                                                    |  |
|--------------------|----------------------------------------------------------------------------------------------------|--|
| 12V <del></del> 1A | Interface connecting to the power adapter. The power adapter output is: 12V DC, 800mA                                                                                                    |  |
| On/Off             | Push to power on/off the device.                                                                                                    |  |
| WLAN/WPS           | <ul> <li>Press the button for more than 1 second to enable<br/>WLAN function.</li> <li>Press the button for more than 5 seconds to enable<br/>WPS function.</li> </ul>                               |  |
| Reset              | Reset to the factory defaults. To restore factory defaults,<br>keep the device powered on and push a paper clip into the<br>hole. Press down the button for more than 5 seconds and<br>then release. |  |
| USB                | Connecting to a 3G data card or other USB storage device                                                                                                    |  |
| VoIP/LAN4          | Ethernet RJ-45 interface connecting to the ATA interface (VoIP service is optional).                                                                                                    |  |
| LAN3/LAN2/LAN1     | Ethernet RJ-45 interfaces for connecting computer or ethernet devices.                                                                                                    |  |
| ADSL               | RJ-11 interface connecting to a telephone set through a telephone cable.                                                                                                    |  |

| BHS-RTA | S User ' | s Manual |
|---------|----------|----------|
|---------|----------|----------|

Edition

Ed 1.0

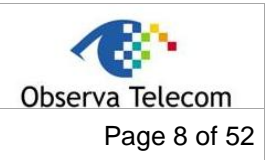

#### 1.4.- System Requirements

- A 10 baseT/100BaseT Ethernet card is installed on your PC.
- A hub or switch (attached to several PCs through one of Ethernet interfaces on the device)
- Operating system: Windows Vista, Windows 7, Windows 8, Windows 98SE, Windows 2000, Windows ME or Windows XP
- Internet Explorer V5.0 or higher, Netscape V4.0 or higher, or Firefox 1.5 or higher

#### 1.5.- Features

- Various line modes
- External PPPoE dial-up access
- Internal PPPoE and PPPoA dial-up access
- Leased line mode
- 1483B, 1483R, and MER access
- Multiple PVCs (eight at most) and these PVCs can be isolated from each other
- A single PVC with multiple sessions
- Multiple PVCs with multiple sessions
- Binding of ports with PVCs
- 802.1Q and 802.1P protocol
- DHCP server
- NAT and NAPT
- Static route
- Firmware upgrade: Web, TFTP, FTP
- Reset to the factory defaults
- DNS relay
- Virtual server
- DMZ
- Two-level passwords and user names
- Web user interface
- Telnet CLI
- System status display
- PPP session PAP and CHAP
- IP filter
- IP QoS
- Samba
- Remote access control
- Line connection status test
- Remote management (telnet and HTTP, TR069)
- Backup and restoration of configuration file
- Ethernet interface supports crossover detection, auto-correction and polarity correction
- UPnP
- 3G WAN and 3G Backup
- Samba for USB storage

| BHS-RTA | S User ' | ´s Manual |
|---------|----------|-----------|
|---------|----------|-----------|

Edition

Ed 1.0

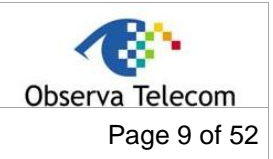

#### 2.- Hardware Installation

- **Step 1** Connect the **ADSL** port of the device and the **Modem** port of the splitter with a telephone cable (if Splitter is available).
- **Step 2** Connect the phone to the **Phone** port of the splitter through a telephone cable. Connect the incoming line to the **Line** port of the splitter.
  - The splitter has three ports:
    - Line: Connect to a wall phone port (RJ-11 jack).
  - Modem: Connect to the DSL port of the device.
  - Phone: Connect to a telephone set.
- Step 3 Connect an Eth port of the device to the network card of the PC through an Ethernet cable (MDI/MDIX).

#### Note:

Use twisted-pair cables to connect the device to a Hub or switch.

**Step 4** Plug one end of the power adapter to the wall outlet and the other end to the **Power** port of the device.

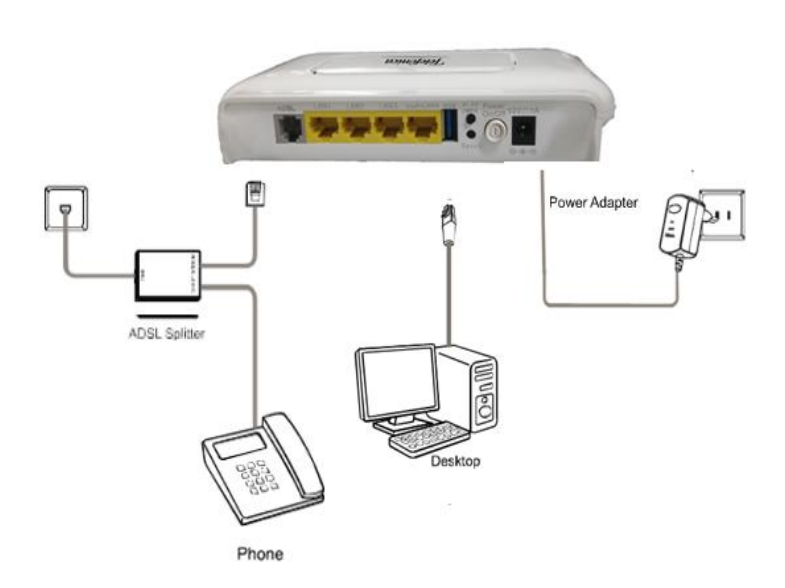

#### Connection diagram (with telephone set before the splitter)

**Step 4** If Splitter is not available, then plug the RJ11 cable to the **ADSL** port on the outer in one end, and to the ADSL socket on the other end.

Installing a telephone directly before the splitter may lead to failure of connection between the device and the central office, or failure of Internet access, or slow connection speed. If you really need to add a telephone set before the splitter, you must add a microfilter before a telephone set. Do not connect several telephones before the splitter or connect several telephones with the microfilter.

| BHS-RTA S User's Manual |        | Observa Telecom |
|-------------------------|--------|-----------------|
| Edition                 | Ed 1.0 | Page 10 of 52   |

## 3.- REDUCED WEB - WIZARD

The following is the detailed description of accesing the device for the first time. **Step 1** Open the WEB Explorer (IE, Chrome, Firefox,Safari) browser and enter http://192.168.1.1

**Step 2** The Welcome page is shown in the following figure.

| Jelefonica                                                                                | WEB Reducida en Castellano<br>Equipo en Casa del Cliente                                                                                               |  |  |  |  |
|-------------------------------------------------------------------------------------------|----------------------------------------------------------------------------------------------------|--|--|--|--|
| Bienvenido                                                                                |                                                                                                    |  |  |  |  |
| A continuación podrá ir<br>botón "Siguiente" para<br>el botón "Configuración<br>expertos. | ngresar a su equipo en casa del Cliente. Pulse el<br>configurar su conexión a Internet y su red Wi-Fi o<br>a Avanzada" con más opciones, para usuarios |  |  |  |  |
| s                                                                                         | iguiente Configuración Avanzada                                                                                                    |  |  |  |  |
|                                                                                           |                                                                                                    |  |  |  |  |
| Acceso establecido por                                                                    | : ADSL                                                                                                    |  |  |  |  |
| Acceso establecido por                                                                    | : ADSL                                                                                                    |  |  |  |  |
| Conexión a Internet                                                                       | : Conectado a Internet                                                                                                    |  |  |  |  |
| Acceso establecido por                                                                    | : ADSL                                                                                                    |  |  |  |  |
| Conexión a Internet                                                                       | : Conectado a Internet                                                                                                    |  |  |  |  |
| IP WAN obtenida                                                                           | : 88.1.46.175                                                                                                    |  |  |  |  |
| Acceso establecido por                                                                    | : ADSL                                                                                                    |  |  |  |  |
| Conexión a Internet                                                                       | : Conectado a Internet                                                                                                    |  |  |  |  |
| IP WAN obtenida                                                                           | : 88.1.46.175                                                                                                    |  |  |  |  |
| SSID WiFi                                                                                 | : Speedy-933FF9                                                                                                    |  |  |  |  |
| Acceso establecido por                                                                    | : ADSL                                                                                                    |  |  |  |  |
| Conexión a Internet                                                                       | : Conectado a Internet                                                                                                    |  |  |  |  |
| IP WAN obtenida                                                                           | : 88.1.46.175                                                                                                    |  |  |  |  |
| SSID WiFi                                                                                 | : Speedy-933FF9                                                                                                    |  |  |  |  |
| Equipo Marca                                                                              | : Observa Telecom                                                                                                    |  |  |  |  |
| Acceso establecido por                                                                    | : ADSL                                                                                                    |  |  |  |  |
| Conexión a Internet                                                                       | : Conectado a Internet                                                                                                    |  |  |  |  |
| IP WAN obtenida                                                                           | : 88.1.46.175                                                                                                    |  |  |  |  |
| SSID WiFi                                                                                 | : Speedy-933FF9                                                                                                    |  |  |  |  |
| Equipo Marca                                                                              | : Observa Telecom                                                                                                    |  |  |  |  |
| Equipo Modelo                                                                             | : BHS-RTA S                                                                                                    |  |  |  |  |
| Acceso establecido por                                                                    | : ADSL                                                                                                    |  |  |  |  |
| Conexión a Internet                                                                       | : Conectado a Internet                                                                                                    |  |  |  |  |
| IP WAN obtenida                                                                           | : 88.1.46.175                                                                                                    |  |  |  |  |
| SSID WiFi                                                                                 | : Speedy-933FF9                                                                                                    |  |  |  |  |
| Equipo Marca                                                                              | : Observa Telecom                                                                                                    |  |  |  |  |
| Equipo Modelo                                                                             | : BHS-RTA S                                                                                                    |  |  |  |  |
| Versión de Firmware                                                                       | : BHS-RTA_S1.6T-ARG                                                                                                    |  |  |  |  |
| Acceso establecido por                                                                    | : ADSL                                                                                                    |  |  |  |  |
| Conexión a Internet                                                                       | : Conectado a Internet                                                                                                    |  |  |  |  |
| IP WAN obtenida                                                                           | : 88.1.46.175                                                                                                    |  |  |  |  |
| SSID WiFi                                                                                 | : Speedy-933FF9                                                                                                    |  |  |  |  |
| Equipo Marca                                                                              | : Observa Telecom                                                                                                    |  |  |  |  |
| Equipo Modelo                                                                             | : BHS-RTA S                                                                                                    |  |  |  |  |
| Versión de Firmware                                                                       | : BHS-RTA_S1.6T-ARG                                                                                                    |  |  |  |  |
| Fecha del Firmware                                                                        | : 09/Jul/2014                                                                                                    |  |  |  |  |

**Step 3** Click "**Siguiente**" to configure your user's account and Wi-Fi network as shown in the following Connectivity page, or click "**Configuración Avanzada**" for more options.

| Telefonica                      | WEB Reducida en Castellano<br>Equipo en Casa del Cliente |
|---------------------------------|----------------------------------------------------------|
| Conectividad                    |                                                          |
| Ingrese los datos de s          | u cuenta de SPEEDY                                       |
| Nombre de Usuario<br>Contraseña | 001FA4933FF9@acs                                         |
| Sigui Servicios adicionales     | ente Cancelar Configuración Avanzada                     |
|                                 | Copyright © 2013 Todos los derechos reservados           |

By default, the user's name is MAC@acs and password is the MAC. The MAC is the equipment's MAC Address in upper case.

| BHS-RTA S User´s Manual |        | Observa Telecom |
|-------------------------|--------|-----------------|
| Edition                 | Ed 1.0 | Page 11 of 52   |

Step 4 Here you can select:

"Siguiente" to save selected changes, or

"Cancelar" to go back to the Welcome page without saving changes, or

"Configuración Avanzada" to login into the Advanced WEB UI of the Router with the user admin and password 1234, or

" Servicios Adicionales" if you have applied for VoIP service.

| Telefonica                                                                                       | WEB Reducida en Castellano<br>Equipo en Casa del Cliente |
|--------------------------------------------------------------------------------------------------|----------------------------------------------------------|
| Servicios Adicionales                                                                            |                                                          |
| Cuidado, estos cambios pueden                                                                    | afectar su rendimiento                                   |
| <ul> <li>Solo Speedy (LAN1, LAN2, LAN3, L/</li> <li>Solo Speedy (LAN1, LAN2, LAN3 y )</li> </ul> | AN4 y WIFI)<br>NIFI) + VoIP (LAN4)                       |
| Siguiente Cance                                                                                  | lar Configuración Avanzada                               |
| Copyright © 2013 Todos los derechos rese                                                         | rvados                                                   |

When "Solo Speedy" (LAN1, LAN2, LAN3 y WIFI)+ VoIP(LAN4) is selected, the LAN4 port is used as VOIP port for voice service (DHCP disabled).

**Step 5** Here you can select:

" Siguiente" to save selected changes and go to Wireless settings page, or

"Cancelar" to go back to the Conectividad page without saving changes, or

"Configuración Avanzada" to login into the Advanced WEB UI of the Router with the user admin and password 1234

In this Wireless Section, you can perform the following operations in your WIFI settings:

- Enable/Disable your wireless network.
- Show/Hide your wireless network.
- Select the channel manually (available from 1 to 11).
- Select the security settings: Encryption type + Wireless key.

| BHS-RTA S User's Manual |        | Observa Telecom |
|-------------------------|--------|-----------------|
| Edition                 | Ed 1.0 | Page 12 of 52   |

| Telefonica                                                                                                    | WEB Reducida en Castellano<br>Equipo en Casa del Cliente                                                                                  |
|----------------------------------------------------------------------------------------------------|----------------------------------------------------------------------------------------------------|
| Configuración WI-F                                                                                                    | I                                                                                                    |
| A continuación configur                                                                                                    | e su red inalámbrica.                                                                                                    |
| <ul> <li>Habilitar red inalámbrica</li> <li>Ocultar SSID</li> <li>SSID</li> <li>Selección del Canal</li> <li>Mecanismo de Seguridad</li> <li>Clave</li> </ul> | Speedy-933FF9<br>Auto<br>WPA/WPA2 mixed (TKIP+AES)                                                                                        |
| 64-bit WEP: Ingrese 5 c<br>("0-9", "A-F").<br>128-bit WEP: Ingrese 13<br>hexadecimal ("0-9", "A-<br>WPA y WPA2: Ingrese d                                     | aracteres alfanuméricos o 10 dígitos hexadecimal<br>8 caracteres alfanuméricos o 26 dígitos<br>F").<br>e 8 a 63 caracteres alfanuméricos. |
| Siguier                                                                                                    | nte Cancelar Configuración Avanzada                                                                                                    |

**Step 6** Here you can select:

- " Siguiente" to save selected changes or
- "Cancelar" to go back to the Conectividad page without saving changes, or
- "Configuración Avanzada" to login into the Advanced WEB UI of the Router with the user admin and password 1234

Once you have finished, push "Siguiente" to check the status of your connection:

| Telefonica            | WEB Reducida en Castellano<br>Equipo en Casa del Cliente |
|-----------------------|----------------------------------------------------------|
| Estado de la conexión |                                                          |
| Conectado a Internet  |                                                          |
| Siguiente Ca          | ncelar Configuración Avanzada                            |
| Сору                  | rright © 2013 Todos los derechos reservados              |

Now you have connection to the Internet

| BHS-RTA S User´s Manual |  | Observa Telecom |
|-------------------------|--|-----------------|
| Edition Ed 1.0          |  | Page 13 of 52   |

Here you can select

" Siguiente" to exit the Wizard and finish your Router's settings, or

"Cancelar" to go back to the Wireless page without saving changes, or

"Configuración Avanzada" to login into the Advanced WEB UI of the Router with the user admin and password 1234

In case the re is some error in the ADSL installation (cables, or ISP) or your ADSL settings, you will see the following page

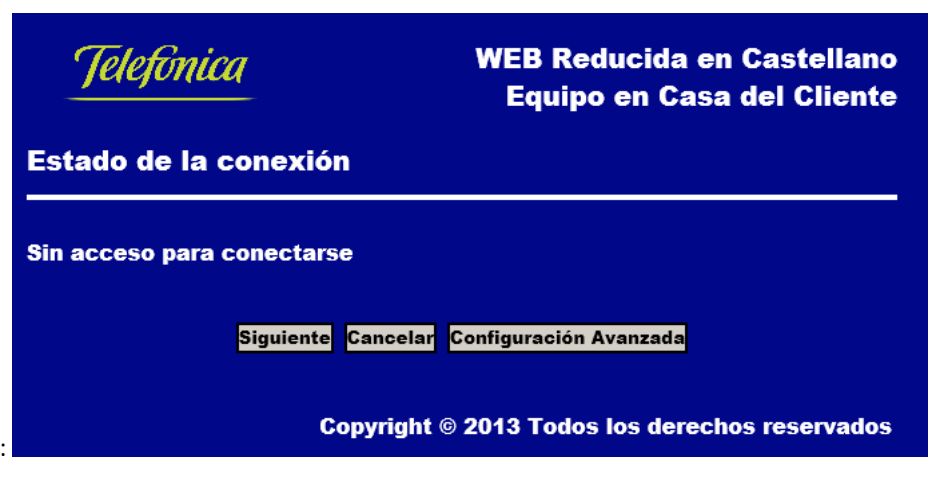

You can access anytime you need to the "Web Reducida" to modify your settings.

|  | BHS-RTA | S | User ´ | ้ร | Manual |
|--|---------|---|--------|----|--------|
|--|---------|---|--------|----|--------|

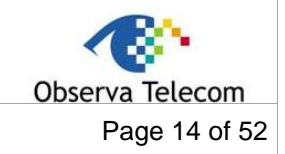

## 4.- ADVANCED WEB

Click in **Configuración Avanzada** and you will obtain a login box. Credentials are **admin** as user and **1234** as password. If you log in successfully you will find the following page.

#### 4.1.- STATUS

If user has followed all steps mentioned in wizard, there will be many parameters already configured. Now, we can complete setup from advanced web. First we can see device status from page **Estado**  $\rightarrow$  **Dispositivo**.

This page is showing information about System, WAN, LAN, DSL and DNS. Device information will change depending on its configuration. This page will auto refresh after few seconds, although there's a refresh button that will update information immediately.

Following pictures are showing system information. In the first figure ADSL line is still down, we can see that firmware is still syncing as well. This device synchronizes both memory stacks after every reboot in order to have same image in both stacks. Second image is showing firmware it's already synced and line is up.

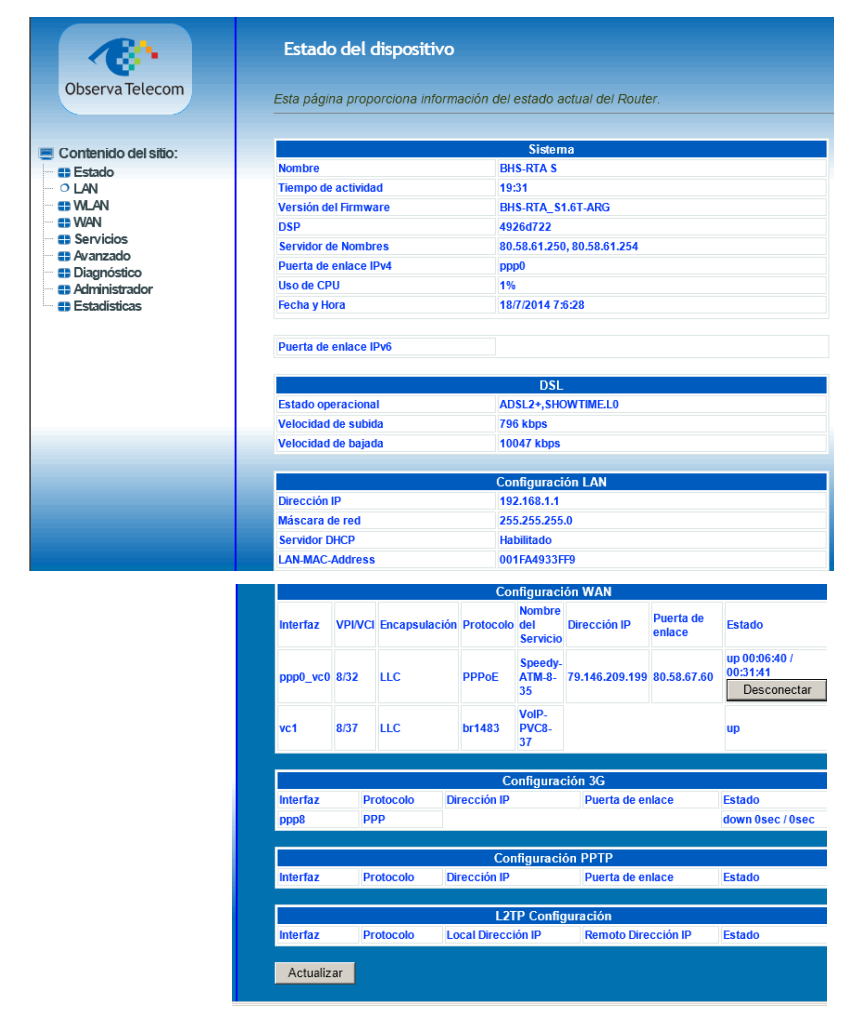

| BHS-RTA S User´s Manual |        | Observa Telecom |
|-------------------------|--------|-----------------|
| Edition                 | Ed 1.0 | Page 15 of 52   |

#### 4.2.- LAN

You can configure the LAN IP address according to the actual application. The preset IP address is 192.168.1.1. You can use the default settings and DHCP service to manage the IP settings for the private network. The IP address of the device is the base address used for DHCP. To use the device for DHCP on your LAN, the IP address pool used for DHCP must be compatible with the IP address of the device. The IP address available in the DHCP IP address pool changes automatically if you change the IP address of the device.

You can also enable the secondary LAN IP address. The two LAN IP addresses must be in different networks. Choose LAN and you will see picture below.

| Observa Telecom                                                                                     | Configuración de r<br>Esta página permite establ | ed local LAN<br>ecer la Configuración de red local para el router. Desde aquí se pue | ede configurar la dirección IP, máscara de red, etc |
|----------------------------------------------------------------------------------------------------|--------------------------------------------------|--------------------------------------------------------------------------------------|-----------------------------------------------------|
|                                                                                                    | Interfere                                        | LAN                                                                                  |                                                     |
| Contenido del sitio:                                                                                | internaz.                                        | 00                                                                                   |                                                     |
| Estado                                                                                              | Dirección IP:                                    | 192.168.1.1                                                                          |                                                     |
| CLAN     WLAN     WAN     Servicios     Avanzado     Diagnóstico     Administrador     Estadísticas | Máscara de red:                                  | 255.255.255.0                                                                        |                                                     |
|                                                                                                    | ✓ IP secundaria                                  |                                                                                      |                                                     |
|                                                                                                    | Dirección IP:                                    |                                                                                      |                                                     |
|                                                                                                    | Máscara de red:                                  |                                                                                      |                                                     |
|                                                                                                    | IGMP Snooping:                                   | O Deshabilitado C Habilitado                                                         |                                                     |
|                                                                                                    | Incomunicar Ethernet con<br>WLAN:                | C Deshabilitado                                                                      |                                                     |
|                                                                                                    | Aplicar                                          |                                                                                      |                                                     |

#### 4.3.- WLAN

This section describes the wireless LAN and basic configuration. A wireless LAN can be as simple as two computers with wireless LAN cards communicating in a pear-to-pear network or as complex as a number of computers with wireless LAN cards communicating through access points which bridge network traffic to wired LAN.

#### 4.3.1 Basic Configuration

Choose WLAN → Configuración Básica, page shown will be the one below.

In this page, you can configure the parameters of wireless LAN clients that may connect to the device.

| Observa Telecom                                                 | Configuración bá<br>Esta página te permitirá<br>en la red inalámbrica y | ásica para WLAN<br>configurar los parámetros básicos<br>otros parámetros de red. |
|-----------------------------------------------------------------|-------------------------------------------------------------------------|----------------------------------------------------------------------------------|
| 💻 Contenido del sitio:                                          |                                                                         | WLAN                                                                             |
| == Estado                                                       | Deshabilitar interfaz                                                   | WLAN                                                                             |
|                                                                 | Banda:                                                                  | 2.4 GHz (B+G+N)                                                                  |
| <ul> <li>Configuración básica</li> <li>Configuración</li> </ul> | Modo:                                                                   | AP 🔽 Varios AP                                                                   |
| avanzada<br>• Seguridad                                         | S SID:                                                                  | Speedy-933FF9                                                                    |
| Control de acceso     WPS                                       | Anchura del canal:                                                      | 20MHZ 💌                                                                          |
| O MBSSID                                                        | Control de banda lateral:                                               | Upper 💌                                                                          |
| • • • Estado                                                    | Número de canal:                                                        | Auto 💌                                                                           |
| Servicios     Avanzado     Diagnóstico                          | Potencia de radio (mW):                                                 | 60 mW 💌                                                                          |
|                                                                 | Deshabilitar botón<br>WLAN/WPS                                          |                                                                                  |
| <ul> <li>Administrador</li> <li>Estadísticas</li> </ul>         | Clientes activos:                                                       | Mostrar clientes activos                                                         |
|                                                                 | Aplicar                                                                 |                                                                                  |

| BHS-RTA | S User ' | s Manual |
|---------|----------|----------|
|---------|----------|----------|

Ed 1.0

The following table describes the parameters in this page.

| Field                                                       | Description                                                                                                    |
|-------------------------------------------------------------|----------------------------------------------------------------------------------------------------|
| Deshabilitar interfaz<br>WLAN (Disable<br>Wireless)         | Select this to turn Wi-Fi on or off.                                                                                                    |
| Banda                                                       | Select the operational Band Mode: B, G, N, B+G, G+N, B+G+N,                                                                                                    |
| Button 'Varios AP'                                          | Select this to open MultiAP isolation page and its options.                                                                                                    |
| SSID<br>(Wireless Network<br>Name)                          | The Wireless Network Name is a unique name that<br>identifies a network. All devices on a network must<br>share the same wireless network name in order to<br>communicate on the network. If you decide to change<br>the wireless network name from the default setting,<br>enter your new wireless network name in this field. |
| Anchura del canal<br>(Band Width)                           | Select the appropriate band of <b>20M</b> , <b>40M</b> or <b>20M/40M</b> from the pull-down menu.                                                                                                    |
| Control de banda lateral<br>(Control Sideband)              | Choose the channel selection mode as <b>Upper</b> or <b>Lower</b> .                                                                                                    |
| Número de canal<br>(Wireless Channel)                       | Select the wireless channel from the pull-down menu.                                                                                                    |
| Deshabilitar botón<br>WLAN/WPS (Disable<br>WLAN/WPS button) | It's enabled by default. This avoids WLAN or WPS can be enable/disable from physical button.                                                                                                    |
| Clientes activos (Active clients)                           | Click Mostrar clientes activos button to show the<br>WMAC address of clients connected and come traffic<br>statistics                                                                                                    |

#### 4.3.2 Advanced Configuration

This function is used to modify the standard 802.11 wireless radio settings. It is suggested not to change the defaults, as incorrect settings may reduce the performance of your wireless radio. The default settings provide the best wireless radio performance in most environments.

From this page is also possible avoid Wireless network broadcast (Difusión SSID).

| Observa Telecom                                        | Configuración avan:<br>Estos parámetros le permite<br>conocimientos técnicos sobr | zada WLAN<br>en configurar o<br>re los cambios | N<br>pociones avanzadas para<br>aplicados. |
|--------------------------------------------------------|-----------------------------------------------------------------------------------|------------------------------------------------|--------------------------------------------|
| Contenido del sitio:                                   |                                                                                   | Configura                                      | ción avanzada WLAN                         |
| Estado                                                 | Umbral de fragmentación:                                                          | 2346                                           | (256-2346)                                 |
| O LAN<br>WLAN                                          | Umbral RTS:                                                                       | 2347                                           | (0-2347)                                   |
| <ul> <li>Configuración básica</li> </ul>               | Intervalo entre tramas baliza:                                                    | 100                                            | (20-1024 ms)                               |
| o coniguración<br>avanzada                             | Velocidad de tasa datos:                                                          | Auto 💌                                         |                                            |
| <ul> <li>Control de acceso</li> </ul>                  | Tipo de preámbulo:                                                                | Preámbulo                                      | o largo ု C Preámbulo corto                |
|                                                        | Difusión SSID:                                                                    | Habilitado                                     | C Deshabilitado                            |
| O Estado                                               | Bloqueo de retransmisión:                                                         | C Habilitado                                   | Deshabilitado                              |
| = WAN                                                  | Protección:                                                                       | C Habilitado                                   | Deshabilitado                              |
| Avanzado                                               | Agregación:                                                                       | Habilitado                                     | C Deshabilitado                            |
| <ul> <li>Diagnóstico</li> <li>Administrador</li> </ul> | SG:                                                                               | Habilitado                                     | O Deshabilitado                            |
| Im Estadísticas                                        | Aplicar                                                                           |                                                |                                            |

| BHS-RTA S User´s Manual |        | Observa Telecom |
|-------------------------|--------|-----------------|
| Edition                 | Ed 1.0 | Page 17 of 52   |

#### 4.3.3 Security

Select **WLAN**  $\rightarrow$  **Seguridad**. The page shown in the following figure appears. Wireless security is vital to your network to protect the wireless communication among wireless stations, access points and wired network. The available Wireless security modes are:

None, WEP 64&128, WPA2 (AES), WPA/WPA2 Mixed

It is NOT recommended to leave Wireless security as None.

| Observa Telecom                                                                        | Configuración de la seguridad WLAN<br>Esta página permite establecer la Configuración de seguridad pa<br>autorizadas a su red inalámbrica. |
|----------------------------------------------------------------------------------------|----------------------------------------------------------------------------------------------------|
| Contenido del sitio:<br>Estado<br>LAN<br>WLAN<br>Configuración básica<br>Configuración | SSID Tipo: Root AP - Speedy-933FF9 •<br>Cifrado: Ninguno •<br>802.1x WEP<br>WPA2 (AES)<br>Aplica WPA/WPA2 mixed (TKIP+AES)                 |

When it is selected WEP, you can choose the Key Length 64 or 128 bits, ASCII or HEX:

| Observa Telecom                                                                                                    | Configuración de la seguridad WLAN<br>Esta página permite establecer la Configuración de seguridad para la<br>autorizadas a su red inalámbrica.                                                                                                    | Observa Telecom      | Configuración de la seguridad WLAN<br>Esta página permite establecer la Configuración de seguridad j<br>autorizadas a su red inalámbrica.                                                                                                    |
|----------------------------------------------------------------------------------------------------|----------------------------------------------------------------------------------------------------|----------------------|----------------------------------------------------------------------------------------------------|
| Contenido del sitio:  Estado LAN Configuración básica Configuración básica Configuración Configuración Control de acceso OWPS OMBSSID Estado EVWAN ES Servicios | SSID Tipo:       Root AP - Speedy-833FF9 ▼         Cifrado:       WEP         802.1x Authentication:       ■         Autentificación:       C Red abierta C Clave compartida € Auto         Longitud de clave:       64-bit ▼         Formato de la clave:       ASCIL(5 caracteres) ▼         Clave de citrado:       Hex (10 caracteres)         Aplicar | Contenido del sitio: | SSID Tipo:       Root AP - Speedy-933FF9 •         Cifrado:       WEP •         802.1x Authentication:       •         Autentificación:       C Red abierta • Clave compartida •         Longitud de clave:       128-bit •         Formato de la clave:       ASCII (13 caracteres) •         Clave de cifrado:       Hex (26 caracteres)         Hex (26 caracteres)       Aplicar |

When the Security Mode is set as **WPA2 AES**, or **WPA/WPA2 Mixed**, you can enter an Hexadecimal or alphanumeric Password:

| Observa Telecom                                                                                                    | Configuración de la seguridad WLAN<br>Esta página permite establecer la Configuración de seguridad para la red inalámbrica<br>autorizadas a su red inalámbrica.                                                                                                    |  |
|----------------------------------------------------------------------------------------------------|----------------------------------------------------------------------------------------------------|--|
| Contenido del sitio:<br>Estado<br>LAN<br>Configuración básica<br>Configuración<br>avanzada<br>Seguridad<br>Control de acceso<br>WPS<br>MBSSID | SSID Tipo:       Root AP - Speedy-933FF9 •         Cifrado:       WPA2 (AES) •         Modo de Autentificación:       Enterprise (RADIUS) • Personal (Clave precompartida)         Formato de clave       HEX (64 digit.) •         recompartida:       Contraseña         Clave precompartida:       HEX (64 digit.)         Aplicar       Aplicar |  |

| BHS-RTA S User´s Manual                       |                                                                                                    | Observa Telecom                                        |  |
|-----------------------------------------------|----------------------------------------------------------------------------------------------------|--------------------------------------------------------|--|
| Edition                                       | Ed 1.0                                                                                                    | Page 18 of 52                                          |  |
| Observa Telecom                               | Configuración de la seguridad<br>Esta página permite establecer la Configu<br>autorizadas a su red inalámbrica. | WLAN<br>ración de seguridad para la red inalámbrica. H |  |
| Contenido del sitio:<br>Estado<br>LAN<br>WLAN | SSID Tipo: Root AP<br>Cifrado: WPA/WPA2 mixed (TKIP+AES) V<br>Modo de Autentificación: C Enterprise             | - Speedy-933FF9 💌                                      |  |

Contraseña 💌

The following table describes the parameters of this page.

Formato de clave precompartida:

Aplicar

Clave precompartida:

#### For WEP:

 Configuración básica
 Configuración avanzada
 Seguridad

O Control de acceso

O WPS

MBSSID
 Estado
 WAN
 Servicios

Avanzado
 Diagnóstico
 Administrador
 Estadísticas

| Field                | Description                                       |
|----------------------|---------------------------------------------------|
| Longitud de la clave | Choose the WEP key length. You can Choose 64-     |
| (WEP Key Length)     | bit or 128-bit.                                   |
| Formato de la clave  | Choose ASCII or Hexadecimal.                      |
| (Key Format)         |                                                   |
|                      | The Encryption keys are used to encrypt the data. |
| Clave de cifrado     | Both the modem and wireless stations must use the |
| (WEP Key)            | same encryption key for data transmission. An     |
|                      | example for default key could be 8wIHK.           |

#### For other types of cyphering:

| Field                                              | Description                                                                                                    |  |  |  |  |
|----------------------------------------------------|----------------------------------------------------------------------------------------------------|--|--|--|--|
| Cifrado (Security mode)                            | <ul> <li>Configure the wireless encryption mode. You can choose None, WEP, WPA2 or WPA/WPA2 Mixed.</li> <li>Wired equivalent privacy (WEP) encrypts data frames before transmitting over the wireless network.</li> <li>Wi-Fi protected access (WPA) is a subset of the IEEE802.11i security specification draft.</li> <li>WPA/WPA2 Mixed is the collection of WPA and WPA2 encryption modes. The wireless client establishes the connection between the modem through WPA or WPA2.</li> <li>Key differences between WPA and WEP are user authentication and improved data encryption.</li> </ul> |  |  |  |  |
| Algoritmo de Cifrado WPA2<br>(WPA2 Encryption)     | When WPA2 is selected, you can select WPA2 encryption as <b>AES</b> or <b>TKIP+AES</b> .                                                                                                    |  |  |  |  |
| Modo de autentificación<br>(Authentification Mode) | <ul> <li>Select PSK (Pre-Shared Key), enter the pre-<br/>shared key in the Pre-Shared Key field.</li> <li>Select Enterprise (RADIUS), enter the port, IP</li> </ul>                                                                                                    |  |  |  |  |

#### BHS-RTA S User's Manual

Edition

Ed 1.0

| Field | Description                                          |  |  |
|-------|------------------------------------------------------|--|--|
|       | address, and password of the Radius server. You need |  |  |
|       | to enter the username and password provided by the   |  |  |
|       | Radius server when the wireless client connects th   |  |  |
|       | modem.                                               |  |  |
|       | If the encrypton is set to WEP, the modem uses 802.1 |  |  |
|       | X authentication, which is Radius authentication.    |  |  |

Observa Telecom

Page 19 of 52

#### 4.3.4 Access Control

From this page is possible to accept or deny several devices basing control on MAC Address.

Choose one of the modes (Disabled, Allowed customers, Non Authorized customers). Click apply to enable the mode you want. Then add a MAC address in the field below and click Add button. List below named *Lista actual de control,* will show if devices are allowed or not.

|                               | Control de Acceso WLAN                                                                                                    |
|-------------------------------|----------------------------------------------------------------------------------------------------|
| Observa Telecom               | Si habilitas una lista de clientes permitidos, solo aquellos clientes WLAN cuyas direcciones MAC estén incluidas en<br>la lista de control podrán asociarse a tu Punto de Acceso inalámbrico. Si la opción elegida es una lista de clientes no<br>autorizados, aquellos clientes cuya dirección MAC se encuentre en la lista no podrán asociarse a tu Punto de Acceso |
| Contenido del sitio:          |                                                                                                    |
| Estado                        | Modo: Deshabilitado Aplicar                                                                                                    |
|                               |                                                                                                    |
|                               | Dirección MAC: (ex. 00E086710502)                                                                                                    |
| Configuración básica          |                                                                                                    |
| Configuración                 | Añadir Limpiar                                                                                                    |
| <ul> <li>Securidad</li> </ul> |                                                                                                    |
| O Control de acceso           |                                                                                                    |
| O WPS                         | The sector of the sector is                                                                                                    |
| MBSSID                        | Lista actual de control·                                                                                                    |
| • Estado                      |                                                                                                    |
| - WAN                         | Dirección MAC Seleccionar                                                                                                    |
| - Servicios                   |                                                                                                    |
| - Avanzado                    | Eliminar seleccionado Eliminar todos                                                                                                    |
|                               |                                                                                                    |

#### 4.3.5 WPS

Click WPS link and you will find the page below. WPS is enabled by default, but you cannot launch it from physical button, until you enable it. You can do it in Basic Configuration (see Basic Configuration section).

#### BHS-RTA S User's Manual

Edition

Ed 1.0

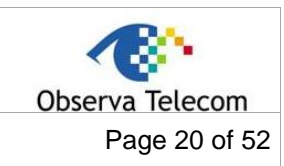

#### **WPS**

Esta página permite cambiar la Configuración WPS (Wi-Fi Protected Setup). Usar WPS permite a los clientes de la red inalámbrica sincronizar automáticamente parámetros para asociarse al Punto de Acceso rápidamente.

|                                 | WPS:                                       |
|---------------------------------|--------------------------------------------|
| Deshabilitar WPS                |                                            |
| Estado:                         | Configurado O No configurado               |
| Bloqueo automático:             | Desbloqueado                               |
| Número PIN generado:            | 12345670<br>Volver a generar el número PIN |
| Botón WPS:                      | Inicializar Configuración PBC              |
| Aplicar Limpiar                 |                                            |
| Información de la clave actual: |                                            |

| Autentificación        | Cifrado         |
|------------------------|-----------------|
| WPA2-Mixed PSK         | TKIP+AES        |
|                        |                 |
| Número PIN de cliente: | Inicializar PIN |

| Field                                                        | Description                                                                                                    |  |  |  |
|--------------------------------------------------------------|----------------------------------------------------------------------------------------------------|--|--|--|
| Deshabilitar WPS (Disable WPS)                               | Choose to disable WPS function. By default WPS function is enabled, but can be only launched first                                                                                                    |  |  |  |
|                                                              | time from SW page.                                                                                                    |  |  |  |
| Estado (Configuration State)                                 | When <b>Configured</b> state is selected, wireless<br>parameters (for example, the encryption password)<br>are provided by the CPE in WPS negotiation. When<br><b>Unconfigured</b> state is selected, wireless<br>parameters are provided by the connecting user<br>end (for example, PC). |  |  |  |
| Número PIN generado (PIN)                                    | Insert this number is your PC is asking you for it.<br>You can generate it and change its value.                                                                                                    |  |  |  |
| Inicializar configuración PBC<br>(Push Button Configuration) | Press the button, the CPE will connect the station automaticlly.                                                                                                    |  |  |  |
| Número PIN de Cliente (Input<br>Station PIN)                 | You need to enter a pin the station which mode is<br>Enrollee Generate. Press the button to connect the<br>other with the pin.                                                                                                    |  |  |  |

#### 4.3.6 MBSSID

This page can be used for enable different SSID. Once new SSID is configured, it's possible to change its security from **Security** page, choosing the proper AP. User can also create several SSID's from page **Basic Configuration**, clicking on **Varios AP** button.

Figure showing MBSSID page.

| BHS-RTA S User's Manual |  | Observa Telecom |  |
|-------------------------|--|-----------------|--|
| Edition Ed 1.0          |  | Page 21 of 52   |  |

|                                                                 | Configuración BSSID WLAN  |                           |                                 |                              |          |  |
|-----------------------------------------------------------------|---------------------------|---------------------------|---------------------------------|------------------------------|----------|--|
|                                                                 | Bloqueo VAP: (            | 🖲 Deshabilitar 🛛 🔿 Ha     | abilitar                        |                              |          |  |
| Observa lelecom                                                 | Vap0                      |                           | Habilitar                       |                              |          |  |
|                                                                 | SSID                      | SSID                      |                                 | Movistar-Wi-fi               |          |  |
| Contenido del sitio:                                            | ETH/GRE                   | 🗌 Habilitar               | GRE VLAN ID                     | 1111                         | 1 - 4095 |  |
| Estado                                                          | Bloqueo de re             | Bloqueo de retransmisión: |                                 | Deshabilitado                |          |  |
| C LAN                                                           | Vap1                      | Vap1                      |                                 | 🗌 Habilitar                  |          |  |
| <ul> <li>Configuración básica</li> <li>Configuración</li> </ul> | SSID                      |                           | Movistar-Wi-fi-1x               |                              |          |  |
| avanzada                                                        | ETH/GRE                   | 🗌 Habilitar               | GRE VLAN ID                     | 2222                         | 1 - 4095 |  |
| <ul> <li>O Control de acceso</li> </ul>                         | Bloqueo de retransmisión: |                           | Habilitado     O Deshabilitado  |                              |          |  |
|                                                                 | Vap2                      |                           | Habilitar                       |                              |          |  |
| O Estado                                                        | SSID                      |                           | CTC-3333                        |                              |          |  |
| WAN     Servicios                                               | ETH/GRE                   | 🗌 Habilitar               | GRE VLAN ID                     | 3333                         | 1 - 4095 |  |
| Avanzado                                                        | Bloqueo de retransmisión: |                           | ◯ Habilitado  	 ● Deshabilitado |                              |          |  |
| Diagnóstico     Administrador                                   | Vap3                      |                           | 🗌 Habilitar                     |                              |          |  |
| Estadísticas                                                    | SSID                      |                           | CTC-4444                        |                              |          |  |
|                                                                 | ETH/GRE                   | 🗌 Habilitar               | GRE VLAN ID                     | 3333                         | 1 - 4095 |  |
|                                                                 | Bloqueo de re             | etransmisión:             | C Habilitado                    | O Habilitado 🔘 Deshabilitado |          |  |
|                                                                 | Aplicar                   | impiar                    |                                 |                              |          |  |

In this page you can also configure a 2<sup>nd</sup> SSID to be used as tunnel GRE with remote peer.

Figure showing how change security for SSID in the picture above (Movistar-Wi-fi)

| Configuración de                                 | la seguridad WLAN                                                            |                                                              |
|--------------------------------------------------|------------------------------------------------------------------------------|--------------------------------------------------------------|
| Esta página permite estat<br>su red inalámbrica. | olecer la Configuración de seguridad para la red inalámbrica. Habilitar cifr | ado WEP o WPA-PSK puede prevenir conexiones no autorizadas a |
|                                                  |                                                                              |                                                              |
| SSID Tipo:                                       | Root AP - Speedy-A00248                                                      |                                                              |
| Cifrado: WEP 💌                                   | Root AP - Speedy-A00248<br>AP1 - Movistar-Wi-fi                              |                                                              |
| 802.1x Authentication:                           |                                                                              |                                                              |
| Autentificación:                                 | Red abierta Clave compartida Auto                                            |                                                              |
| Longitud de clave:                               | 64-bit 💌                                                                     |                                                              |
| Formato de la clave:                             | ASCII (5 caracteres)                                                         |                                                              |
| Clave de cifrado:                                | 2.*.*.*                                                                      |                                                              |
| Aplicar                                          |                                                                              |                                                              |

Access to several SSID configuration through Varios AP button.

| BHS-RTA S User's Manual |  | Observa Telecom |  |
|-------------------------|--|-----------------|--|
| Edition Ed 1.0          |  | Page 22 of 52   |  |
|                         |  |                 |  |

#### Configuración básica para WLAN

Esta página te permitirá configurar los parámetros básicos de la red local inalámbrica. Desde aquí se establecen parámetros como el ofrado utilizado en la red inalámbrica y otros parámetros de red.

| Deshabilitar interfaz V        | Deshabilitar interfaz WLAN |  |  |
|--------------------------------|----------------------------|--|--|
| Banda:                         | 2.4 GHz (B+G+N) 💌          |  |  |
| Modo:                          | AP Varios AP               |  |  |
| S SID:                         | Speedy-A00248              |  |  |
| Anchura del canal:             | 20/40MHZ -                 |  |  |
| Control de banda lateral:      | Upper 💌                    |  |  |
| Número de canal:               | Auto                       |  |  |
| Potencia de radio (mW):        | 60 mW 💌                    |  |  |
| Deshabilitar botón<br>WLAN/WPS | V                          |  |  |
| Clientes activos:              | Mostrar clientes activos   |  |  |
| Aplicar                        |                            |  |  |
| Aplical                        |                            |  |  |

| M    | Multiple APs                                                                          |                   |                |                               |               |            |                             |                       |  |
|------|---------------------------------------------------------------------------------------|-------------------|----------------|-------------------------------|---------------|------------|-----------------------------|-----------------------|--|
| Esta | Esta página muestra y actualiza la información de la red para varios Puntos de Acceso |                   |                |                               |               |            |                             |                       |  |
| Blog | Bloqueo VAP:  © Deshabilitar  © Habilitar                                             |                   |                |                               |               |            |                             |                       |  |
| N.   | Habilitar                                                                             | Banda             | SSID           | Velocidad<br>de tasa<br>datos | Difusión SSID | WMM        | Bloqueo de<br>retransmisión | Active<br>Client List |  |
| AP1  | <b>V</b>                                                                              | 2.4 GHz (B+G+N) 💌 | Movistar-Wi-fi | Auto 💌                        | Habilitado 💌  | Habilitado | Habilitado 💌                | Mostrar               |  |
| AP2  |                                                                                       | 2.4 GHz (B+G+N) 👻 | CTC-2222       | Auto 👻                        | Habilitado 👻  | Habilitado | Deshabilitado 👻             | Mostrar               |  |
| AP3  |                                                                                       | 2.4 GHz (B+G+N) 👻 | CTC-3333       | Auto 👻                        | Habilitado 👻  | Habilitado | Deshabilitado 👻             | Mostrar               |  |
| AP4  |                                                                                       | 2.4 GHz (B+G+N) 👻 | CTC-4444       | Auto 👻                        | Habilitado 👻  | Habilitado | Deshabilitado 👻             | Mostrar               |  |
| Apl  | icar L                                                                                | impiar            |                |                               |               |            |                             |                       |  |

| BHS-RTA S | User´s Manual | Observa Telecom |
|-----------|---------------|-----------------|
| Edition   | Ed 1.0        | Page 23 of 52   |

#### 4.3.7 WLAN STATUS

Click WLAN  $\rightarrow$  Estado, you will find the page below.

| Esta página muestra el esta | ado actual de la red inalámbrica.      |  |
|-----------------------------|----------------------------------------|--|
|                             |                                        |  |
|                             |                                        |  |
|                             |                                        |  |
|                             | WLAN Configuración                     |  |
| Modo                        | AP                                     |  |
| Banda                       | 2.4 GHz (B+G+N)                        |  |
| SSID                        | Speedy-A00248                          |  |
| Número de canal             | 6                                      |  |
| Cifrado                     | WEP 64bits                             |  |
| BSSID                       | e4:c1:46:a0:02:48                      |  |
| Clientes activos            | 0                                      |  |
|                             | Punto de acceso virtual1 Configuración |  |
| Banda                       | 2.4 GHz (B+G+N)                        |  |
| SSID                        | Movistar-Wi-fi                         |  |
| Cifrado                     | WEP 64bits                             |  |
| BSSID                       | e4:c1:46:a0:02:49                      |  |
| Clientes activos            | 0                                      |  |

#### 4.4.- WAN

In this menu, user can manage all related to internet connection.

#### 4.4.1 **DSL WAN**

To configure internet click on WAN  $\rightarrow$  DSL WAN, page shown is the one below.

| Configuración WAN DS           | 5L                            |                     |
|--------------------------------|-------------------------------|---------------------|
| Esta página permite configurar | los parámetros de la conexión | DSL WAN del Router. |
|                                |                               |                     |
| Modo WAN: 🗹 ADSL 🔲 Ethernet    | Aplicar                       |                     |
| VPI: 0                         | VCI:                          |                     |
| Encapsulación: 🖲 LLC 🛛 VC-N    | lux                           |                     |
| Modo del canal: 1483 Bridged 💌 | [                             |                     |
| Habilitar NAPT:                | Habilitar IGMP:               | Habilitar QoS:      |
| Ruta por defecto:              | Auto                          |                     |
| Estado:                        | Habilitar O Deshabilitar      |                     |
|                                |                               |                     |
|                                | Mapeo de puertos              |                     |
| LAN_1                          |                               | N_2                 |
| LAN_3                          |                               | N_4                 |
| WLAN(ROOT/SSID1)               |                               |                     |
| WLAN(SSID2)                    | 🖾 WL                          | AN(SSID3)           |
| WLAN(SSID4)                    | 🗆 WL                          | AN(SSID5)           |
| Añadir Modificar               |                               |                     |

This page contains several configurable paramaters in order to configure an internet connection. Most important ones are listed below.

| BHS-RTA S | User´s | Manual |
|-----------|--------|--------|
|-----------|--------|--------|

Edition

Ed 1.0

|     | < 🚱 ·         |
|-----|---------------|
| Obs | serva Telecom |
|     | Page 24 of 52 |
|     |               |

| Field                           | Description                                                                                                    |
|---------------------------------|----------------------------------------------------------------------------------------------------|
| PVC Settings                    | <ul> <li>VPI: The virtual path between two points in an ATM network, and its valid value is from 0 to 255.</li> <li>VCI: The virtual channel between two points in an ATM network, ranging from 32 to 65535 (0 to 31 is reserved for local management of ATM traffic).</li> </ul> |
| Protocol<br>(Modo del<br>canal) | You can select from the drop-down list.<br>1483 Bridged<br>1483 MER<br>PPPoE<br>PPPoA<br>1483 Routed<br>1577 Routed<br>DS-Lite<br>6rd                                                                                                    |
| Encapsulation                   | Select the method of encapsulation provided by your                                                                                                    |
| Mode                            | ISP. You can select LLC or VCMUX.                                                                                                    |

Set the VPI and VCI. Choose if the Protocol is PPPoE, PPPoA ... as shown in the page below. In table **Configuración PPP**, it is also necessary enter user name and password, and connection kind. In the picture below connection is Continuous.

To enable/disable default route there are three options:

- *Habilitar*: default route will be enabled by default. Only one PVC can be configured like that.
- *Deshabilitar*: default route will be disabled by default.
- *Auto*: default route will be automatic and PVC will be up when DSL line matches. User can configure as much PVC's as wanted in mode Auto.

| VPI: 8      |            |          | VCI: 36       |                                   |              |         |  |  |
|-------------|------------|----------|---------------|-----------------------------------|--------------|---------|--|--|
| Encapsula   | ición: 🖲 L | LC OVC-N | lux           |                                   |              |         |  |  |
| MTU: 1492   | 2          |          | MRU: 1492     |                                   |              |         |  |  |
| Modo del o  | canal: PPP | oE 🗸     |               |                                   |              |         |  |  |
| Habilitar N | APT: 🗹     |          | Habilitar IGM | P: 🗹                              | Habilitar G  | loS:    |  |  |
| Ruta por d  | lefecto:   |          | O Deshabili   | ◯ Deshabilitar ◯ Habilitar ◉ Auto |              |         |  |  |
| Estado:     |            |          | Habilitar     | O Deshabilitar                    | ·            |         |  |  |
| IP Protoco  | lo:        | IPv4     | ~             |                                   |              |         |  |  |
|             |            |          | Config        | uración PPP:                      |              |         |  |  |
| Usuario:    | tr069mo    | vistar   |               | Contraseña:                       |              | ••••••• |  |  |
| Tipo:       | Continu    | 0        | ~             | Tiempo expira                     | ación (min): |         |  |  |

In table below it's possible to see how PVC's are configured. In the example below there are two PPPoE PVC's and one bridge. Both PPP connections are configured like Auto, but only one is up.

| ser´s Manual | Observa Telecom        |
|--------------|------------------------|
| Ed 1.0       | Page 25 of 52          |
|              | ser´s Manual<br>Ed 1.0 |

| Seleccionar | Interfaz | Modo   | VPI | vcı | Encapsulación | NAPT | IGMP | IP<br>QoS | Dirección<br>IP | Remoto<br>IP | Máscara<br>de red | Usuario<br>Nombre | Ruta<br>por<br>defecto | Estado         | Acciones   |
|-------------|----------|--------|-----|-----|---------------|------|------|-----------|-----------------|--------------|-------------------|-------------------|------------------------|----------------|------------|
| 0           | ppp1_vc1 | PPPoE  | 8   | 36  | LLC           | On   | Off  | Off       |                 |              |                   | tr069m<br>ovistar | Auto-<br>On            | Habilit<br>ado | <i>/</i> 🗇 |
| 0           | ppp3_vc3 | PPPoE  | 0   | 35  | LLC           | On   | Off  | Off       |                 |              |                   | tr069m<br>ovistar | Auto-<br>Off           | Habilit<br>ado | <i>/</i> 🗇 |
| 0           | vc0      | br1483 | 10  | 35  | LLC           |      |      | Off       |                 |              |                   |                   |                        | Habilit<br>ado | <i>/</i> 🗇 |

#### 4.4.2 ATM CONFIGURATION

From this page is possible to configure ATM parameters for each PVC.

| Configurac      | ión ATM                 |                       |                     |                 |                                                            |
|-----------------|-------------------------|-----------------------|---------------------|-----------------|------------------------------------------------------------|
| Desde esta pági | ina se pueden configura | r los parámetros para | a la conexión ATM o | del Router. Des | sde aquí se pueden cambiar parámetros como VPI, VCI o QoS. |
| VPI:            | VCI:                    | QoS: UBI              | R 🔽                 |                 |                                                            |
| PCR:            | CDVT:                   | SCR:                  | MBS:                |                 |                                                            |
| Aplicar Des     | hacer                   |                       |                     |                 |                                                            |
| Tabla VC ATI    | M:                      |                       |                     |                 |                                                            |

| Seleccionar | VPI | VCI | QoS | PCR  | CDVI | SCR | MB2 |
|-------------|-----|-----|-----|------|------|-----|-----|
| 0           | 8   | 35  | UBR | 6000 | 0    |     |     |
| 0           | 0   | 33  | UBR | 6000 | 0    |     |     |
| 0           | 8   | 37  | UBR | 6000 | 0    |     |     |
| 0           | 10  | 35  | UBR | 6000 | 0    |     |     |
|             |     |     |     |      |      |     |     |

#### 4.4.3 ADSL CONFIGURATION

This page allows configure ADSL modulation parameters.

| Configuración ADSL                 |                                              |
|------------------------------------|----------------------------------------------|
| sta página permite configurar l    | os parámetros de modulación ADSL del Router. |
|                                    |                                              |
|                                    | Modulación ADSL:                             |
| G.Lite                             |                                              |
| G.Dmt                              |                                              |
| T1.413                             |                                              |
| ADSL2                              |                                              |
| ADSL2+                             |                                              |
|                                    | AnnexL:                                      |
| (Nota: Sólo ADSL 2 soporta AnnexL  | .)                                           |
| Habilitado                         |                                              |
|                                    | AnnexM:                                      |
| (Nota: Sólo ADSL 2/2+ soporta Anne | exM)                                         |
| Habilitado                         |                                              |
|                                    | Capacidad ADSL:                              |
| Habilitar Bitswap                  |                                              |
| Habilitar SRA                      |                                              |
|                                    | ADSL Máscara de tono:                        |
| Máscara de tono                    |                                              |
|                                    | ADSL Máscara PSD:                            |
| Máscara PSD                        |                                              |

| BHS-RTA S User´s Manual |        |               |
|-------------------------|--------|---------------|
| Edition                 | Ed 1.0 | Page 26 of 52 |

#### 4.4.4 3G configuration

If you want to access the Internet through 3G connection, a 3G USB data card is required. Connect the 3G data card to the USB interface of the Router and go to this page. 3G backup is enable by default, which means that if a 3G dongle is plugged and there is a fail in DSL line, 3G will be up and Internet will be served through 3G dongle.

| Esta página permite configui                                   | rar los parámetros para la conexión 3G. |
|----------------------------------------------------------------|-----------------------------------------|
|                                                                |                                         |
| Backup 3G:                                                     | Deshabilitar Habilitar                  |
| Tipo de red:                                                   | Automático 💌                            |
| APN:                                                           | internet                                |
| Número de marcación:                                           | *99#                                    |
| Autentificación:                                               | PAP 💌                                   |
| Usuario:                                                       | internet                                |
| Contraseña:                                                    |                                         |
| NAPT:                                                          | 💿 Deshabilitar 💿 Habilitar              |
| Tipo de conexión                                               | Continuo                                |
| Tiempo para conexión de<br>respaldo ADSL (seg):                | 60                                      |
| Tiempo para desconexión 3G<br>cuando restablece ADSL<br>(seg): | 60                                      |

| Field              | Description                                       |
|--------------------|---------------------------------------------------|
| Enable 2C Backup   | You may choose to enable or disable 3G            |
|                    | backup.                                           |
| Notwork type       | It's possible to select 2G or 3Gby default is in  |
| Network type       | Auto mode.                                        |
| APN                | Enter the access point.                           |
| Dial_Number        | Enter the dial number.                            |
| Account            | Enter the account.                                |
| Password           | Enter the password.                               |
| NAPT               | Enable or Disable.                                |
| Connection Mode    | Continuous and On demand                          |
|                    | Set the period without flow before disconnecting  |
| Inactivity Timeout | 3G connection. When 0 is set, 3G connection       |
|                    | will always be connected regardless of flow.      |
| Backup dolay timo  | Set the period before starting 3G dial after ADSL |
| Backup delay IIIIe | disconnection.                                    |

| BHS-RTA S User´s Manual |        | Observa Telecom |
|-------------------------|--------|-----------------|
| Edition                 | Ed 1.0 | Page 27 of 52   |

#### 4.4.5 PIN CONFIGURATION

Click **Pin Configuration** to enable the 3G PIN code as shown in the following figure. Label "Estado" will inform you about dongle status, if PIN is needed or not, or if modem has been detected.

| Esta página per | mite configurar el código PIN y PUK. |  |
|-----------------|--------------------------------------|--|
|                 |                                      |  |
| Estado:         | Ningun modem detectado.              |  |
| Número PIN:     |                                      |  |

| Aplicar |
|---------|
|         |

#### 4.4.6 3G DRIVER

By default there is a list of dongles supported by HomeStation, but there will be some of them, that could be not supported. For this, Observa CPE allows to load new drivers in order to support new 3G dongles. If there is a restore to default settings, these loaded drivers will be removed.

Load new driver and reboot CPE in order to make effective the change. Also you can clean flash memory of these drivers by clicking on 'Limpiar' button.

| Guardar o restal                                     | olecer controlador 3G                                                                                           |               |                                                                    |      |
|------------------------------------------------------|----------------------------------------------------------------------------------------------------|---------------|--------------------------------------------------------------------|------|
| Esta página permite gua<br>es posible restablecer la | ardar la Configuración de controlador 3G a un archivo y re<br>a Configuración de fábrica para el controlador 3G | stablecer est | ta Configuración posteriormente a partir del archivo guardado. Tam | bién |
| Restablecer controlador<br>3G desde archivo:         | Seleccionar archivo No se ha seleccionado ningún archivo                                                        | Actualizar    |                                                                    |      |
| Restablecer<br>configuracion 3G por<br>defecto:      | Limpiar                                                                                                    |               |                                                                    |      |

#### 4.4.7 ETH/GRE

Use this section for configuring the settings of transparent Ethernet over GRE Tunnel:

| Observa Telecom                                                                                                    | Esta página permite configurar los parámetros del túnel Transparent Ethernet over GRE |                       |  |  |
|----------------------------------------------------------------------------------------------------|---------------------------------------------------------------------------------------|-----------------------|--|--|
| Contenido del sitio:<br>Estado<br>LAN<br>WLAN<br>VAN<br>Configuración ATM<br>Configuración ADSL<br>Configuración 3G<br>Configuración PIN<br>Configuración PIN | Dirección remota<br>Peer:<br>Aplicar                                                  | ETH/GRE Configuration |  |  |

| BHS-RTA S User´s Manual |        | Observa Telecom |
|-------------------------|--------|-----------------|
| Edition                 | Ed 1.0 | Page 28 of 52   |

#### 4.4.8 VPN: PPTP/L2TP

Use this section for configuring the settings of VPN(PPTP or L2TP)

|                                      | Configuraci           | ón VPN               | PPTP            |                      |                             |
|--------------------------------------|-----------------------|----------------------|-----------------|----------------------|-----------------------------|
| Observa Telecom                      | Esta página permi     | ite configura        | r los parámetro | s para VPN PPTP.     |                             |
|                                      | PPTP VPN: 🖲 Desh      | abilitar C           | Habilitar       |                      |                             |
| Contenido del sitio:                 |                       |                      | Se              | ervidor PPTP         |                             |
| = Estado                             | Tipo Aut.:            | Auto                 | *               | Cifrado:             | Ninguno                     |
| C LAN                                | Dirección<br>remota:  | comienz              | a desde:        | Dirección local:     |                             |
| ODSL WAN     ODSL WAN                | Aplicar               |                      |                 |                      |                             |
| Configuración A TW                   | Cuanta servidor       |                      |                 |                      |                             |
| <ul> <li>Configuración 3G</li> </ul> |                       |                      |                 |                      | <u> </u>                    |
| Configuración PIN                    | Nombre:               |                      |                 | Tunel:               | O Deshabilitar (• Habilitar |
| O Driver 3G     O ETH/GPE            | Nombre de<br>Usuario: |                      |                 | Contraseña:          |                             |
| = VPN                                | Añadir                |                      |                 |                      |                             |
| O L2TP                               |                       | Tabla PPTP Servidor: |                 |                      |                             |
| Servicios                            | Seleccionar Nom       | ore                  | Habilitar       | Nombre de<br>Usuario | Contraseña                  |
| - 🖶 Diagnóstico                      |                       |                      |                 |                      |                             |
| - Administrador                      | Eliminar selec        | cionado              | Guardar         |                      |                             |
| Estadisticas                         |                       |                      | C               | liente PPTP          |                             |
|                                      | Nombre:               |                      |                 | Direccion            |                             |

#### 4.5.- SERVICES

#### 4.5.1 DHCP

By default, **Enable DHCP Server** is selected for the Ethernet LAN interface of the device. DHCP service supplys IP settings to workstations configured to automatically obtain IP settings that are connected to the device through the Ethernet port. When the device is used for DHCP, it becomes the default gateway for DHCP client connected to it. If you change the IP address of the device, you must also change the range of IP addresses in the pool used for DHCP on the LAN. The IP address pool can contain up to 253 IP addresses.

| sta página permite configui                                                                             |                                                                                                    |
|----------------------------------------------------------------------------------------------------|----------------------------------------------------------------------------------------------------|
| sta pagina ponnio oomiga                                                                                | rar los parámetros para el servidor DHCP del Router.                                                |
|                                                                                                    |                                                                                                    |
| Nodo DHCP: ONinguno O                                                                                   | DHCP Relay   Servidor DHCP                                                                          |
| Dirección IP: 192.168.1.1 Má<br>Rango de direcciones IP<br>asignables:                                  | ISCARA de red: 255.255.255.0                                                                        |
|                                                                                                    | 255 255 255 0                                                                                       |
| Máscara de red:                                                                                         | 200.200.200.0                                                                                       |
| Máscara de red:<br>Tiempo máximo de validez:                                                            | 86400 segundos (-1 indica que las direcciones IP asignadas no se revocan)                           |
| Máscara de red:<br>Tiempo máximo de validez:<br>Nombre de dominio:                                      | 86400 segundos (-1 indica que las direcciones IP asignadas<br>no se revocan)                        |
| Máscara de red:<br>Tiempo máximo de validez:<br>Nombre de dominio:<br>Dirección de puerta de<br>enlace: | 86400       segundos (-1 indica que las direcciones IP asignadas no se revocan)         192.168.1.1 |

| BHS-RTA S User's Manual |        | Observa Telecom |
|-------------------------|--------|-----------------|
| Edition                 | Ed 1.0 | Page 29 of 52   |

#### 4.5.2 DNS

By clicking on DNS  $\rightarrow$  Servidor DNS we can configure manually or automatically DNS for ipv4 and ipv6. By default DNS are set automatically.

| NS Configuracion                    |                                     |
|-------------------------------------|-------------------------------------|
| a página permite configurar las dir | recciones IP de los servidores DNS. |
|                                     | IPv4                                |
| Obtener DNS automáticamente         |                                     |
| © Establecer DNS manualmente        |                                     |
|                                     |                                     |
|                                     | IPv6                                |
| Obtener DNS automáticamente         |                                     |
| Cotablecor DNS manualmente          |                                     |

| DNS Configuración             |                                             |
|-------------------------------|---------------------------------------------|
| Esta página permite configura | r las direcciones IP de los servidores DNS. |
|                               | IPv4                                        |
| Obtener DNS automáticam       | iente                                       |
| Establecer DNS manualme       | ente IPv4 Enlazar interfaz WAN:             |
| DN Sv4 1:                     | 0.0.0.0                                     |
| DN Sv4 2:                     |                                             |
| DN Sv4 3:                     |                                             |

|                | IPv6                                     |  |
|----------------|------------------------------------------|--|
| Obtener DNS au | máticamente                              |  |
| Establecer DNS | nanualmente IPv6 Enlazar interfaz WAN: 🔲 |  |
| DNSv6 1:       | 3ffe::2                                  |  |
| DN Sv6 2:      | 3ffe::3                                  |  |
| DN Sv6 3:      | 3ffe::4                                  |  |
| Aplicar        |                                          |  |

To configurate Dynamic DNS, click on DNS  $\rightarrow$  DNS Dinámico

The device supports dynamic domain name service (DDNS). The dynamic DNS service allows a dynamic public IP address to be associated with a static host name in any of the many domains, and allows access to a specified host from various locations on the Internet. Click a hyperlinked URL in the form of hostname.dyndns.org and allow remote access to a host. Many ISPs assign public IP addresses using DHCP, so locating a specific host on the LAN using the standard DNS is difficult. For example, if you are running a public web server or VPN server on your LAN, DDNS ensures that the host can be located from the Internet even if the public IP address changes. DDNS requires that an account be set up with one of the supported DDNS service providers (DyndDNS.org or dlinkddns.com).

| BHS-RTA S | User´s Manual | Observa Telecom |
|-----------|---------------|-----------------|
| Edition   | Ed 1.0        | Page 30 of 52   |
|           |               |                 |

| labilitar:           |            |  |
|----------------------|------------|--|
| Proveedor DDNS:      | DynDNS.org |  |
| Nombre de dominio:   |            |  |
| Interfaz             | ppp0 💌     |  |
| ynDns Configuración: |            |  |
| Nombre de Usuario:   |            |  |
| Contraseña:          |            |  |
| ZO Configuración:    |            |  |
| Email:               |            |  |
| Clave:               |            |  |
|                      |            |  |
|                      |            |  |

#### 4.5.3 Firewall

#### ALG

|                        | ALG Encendio                                              | do-Apagado Configuratio | n         |  |  |  |  |
|------------------------|-----------------------------------------------------------|-------------------------|-----------|--|--|--|--|
| Observa Telecom        | Esta página permite habilitar/deshabilitar servicios ALG. |                         |           |  |  |  |  |
|                        | ALG Tipo:                                                 |                         |           |  |  |  |  |
|                        | ftp                                                       | Enable                  | C Disable |  |  |  |  |
| 💻 Contenido del sitio: | h323                                                      | Enable                  | C Disable |  |  |  |  |
| = Estado               | rtsp                                                      | © Enable                | O Disable |  |  |  |  |
|                        | sip                                                       | Enable                  | C Disable |  |  |  |  |
| - WAN                  | pptp                                                      | Enable                  | C Disable |  |  |  |  |
|                        | Aplicar                                                   |                         |           |  |  |  |  |
|                        |                                                           |                         |           |  |  |  |  |
| = Firewall             |                                                           |                         |           |  |  |  |  |
| - O ALG                |                                                           |                         |           |  |  |  |  |

## **Block IP or port**

Click on Servicios  $\rightarrow$  Firewall $\rightarrow$  Bloquear IP/Puerto to access this page.

To enable a rule is necessary to fill if the action is for outgoing/incoming traffic, choose Deny or Accept and click Apply. Then, it's possible to add the rule based on the kind of traffic, protocols, ip's and ports. Rules added will be shown on the table "Tabla de filtro actual".

| BHS-RTA S U                                                                                                    | ser´s Manual                                                                                                    | Observa Telecom                                          |
|----------------------------------------------------------------------------------------------------|----------------------------------------------------------------------------------------------------|----------------------------------------------------------|
| Edition                                                                                                    | Ed 1.0                                                                                                    | Page 31 of 52                                            |
| Bloquear IP/Puerto<br>Las entradas de esta tabla permiten restringir el<br>ocal.<br>Acción por defecto para el tráfico saliente O Deneg<br>Acción por defecto para el tráfico entrante O Deneg | paso de ciertos tipos de paquetes por tu Router. Este filtro puede<br>jar <ul> <li>Permitir</li> <li>gar </li> <li>Permitir Aplicar</li> </ul>                                                                                                    | ser útil para proteger o restringir el tráfico de tu red |
| Dirección: Tráfico saliente 💌 Protocolo: TCP 🔹<br>Origen Dirección IP: Máscara de re<br>Destino Dirección IP: Máscara de re                                                                    | Regla      Denegar      Permitir      Puerto:     Puerto: |                                                          |
| Añadir                                                                                                    |                                                                                                    |                                                          |

## **Bloquear MAC**

Eliminar seleccionado Eliminar todos

Click on Servicios  $\rightarrow$  Firewall  $\rightarrow$  Bloquear MAC to access to this page. In this page you can block the access depending on MAC address. In this configuration page it's possible also to choose if the restriction is for outgoing or incoming traffic and if the rule denies or accepts the traffic.

| Las entradas de esta tabla permiten restringir el paso de ciertos tipos de paquetes de datos o<br>ser útil para proteger o restringir el tráfico de tu red local.<br>Acción por defecto para el tráfico saliente  Denegar  Permitir Acción por defecto para el tráfico entrante  Denegar  Permitir Aplicar Dirección: Tráfico saliente  Origen Dirección MAC: Regla Denegar  Permitir Ariadir                                                                                                    | Bloquear MAC                                                                       |                                                             |                              |
|----------------------------------------------------------------------------------------------------|------------------------------------------------------------------------------------|-------------------------------------------------------------|------------------------------|
| Acción por defecto para el tráfico saliente O Denegar O Permitir<br>Acción por defecto para el tráfico entrante O Denegar O Permitir Aplicar<br>Dirección: Tráfico saliente V<br>Origen Dirección MAC: Destino Dirección MAC: Afiadir                                                                                                    | Las entradas de esta tabla permite<br>ser útil para proteger o restringir e        | n restringir el paso de ciertos<br>tráfico de tu red local. | tipos de paquetes de datos q |
| Dirección: Tráfico saliente 💌<br>Origen Dirección MAC:<br>Destino Dirección MAC:<br>Regla  © Denegar © Permitir Afiadir                                                                                                    | Acción por defecto para el tráfico sali<br>Acción por defecto para el tráfico enti | ente O Denegar O Permitir                                   | Aplicar                      |
| Dirección: Tráfico saliente  Origen Dirección MAC:   Destino Dirección MAC:   Regla   Image: Constraint of the second second |                                                                                    |                                                             |                              |
| Origen Dirección MAC:<br>Destino Dirección MAC:<br>Regla   Denegar  Permitir  Añadir                                                                                                    | Dirección:                                                                         | Tráfico saliente 💌                                          |                              |
| Destino Dirección MAC:<br>Regla       O Denegar      Permitir     Añadir                                                                                                    | Origen Dirección MAC:                                                              |                                                             |                              |
| Regla 💿 Denegar 🔘 Permitir Añadir                                                                                                    | Destino Dirección MAC:                                                             |                                                             |                              |
|                                                                                                    | Regla                                                                              | 🖲 Denegar 🔘 Permitir                                        | Añadir                       |
|                                                                                                    | Seleccionar Dirección Origen                                                       | Dirección MAC Destino D                                     | Dirección MAC Regla          |
| Seleccionar Dirección Origen Dirección MAC Destino Dirección MAC Regla                                                                                                    | Eliminar seleccionado Eliminar                                                     | odos                                                        |                              |

## DNAT

Click on Servicios  $\rightarrow$  Firewall  $\rightarrow$  DNAT to access to this page. Inputs on this table allows you to redirect those services required to the router from Internet, to those specific devices in your LAN using NAT.

| Edition       Ed 1.0       Page 3.1         AT         entrades de sets table to penden indirgir servicios soltados a tur Router desde internet hacia máquinas especificas de tu ned local utilizando neglas 141. Nacestas configurar estas reglas si desses ofnecer algún topo de servicio a internet o configurar estas reglas si desses ofnecer algún topo de servicio a internet o configurar estas reglas si dessesofnecer algún topo de servicio a configurar estas regla                                                                                                    | Edition       Ed 1.0       Page 32         MI         Interstand the particle provide status as the factor that the the mature status factor to all status as the factor to all status as the factor                                                                                                    |                                                                    | BHS-R                                        | RTA S                                                                                                    | 5 Us                       | ser          | ´s Ma           | anua                       | I                           |                      |           |              |              |                 |                | Observ              | a Tele            |
|----------------------------------------------------------------------------------------------------|----------------------------------------------------------------------------------------------------|--------------------------------------------------------------------|----------------------------------------------|----------------------------------------------------------------------------------------------------|----------------------------|--------------|-----------------|----------------------------|-----------------------------|----------------------|-----------|--------------|--------------|-----------------|----------------|---------------------|-------------------|
| NAT  sestrada de esta tabla te permien redirgir servicios solitados a tu Router desde Internet hacia méguinas específicas de tu red local utilizando reglas NAT. Necesitas configurar estas reglas si deseas ofrecer algún tipo de servicio a Internet o<br>corece o servicio a Internet o<br>corece o servicio a Internet o<br>core                                                                                                    | DNAT         Se startado de esta stale te permiten nedingir servicios solitados a tu Router desde Internet hacia miquinas especificas de tu red local utilizando regies NAT. Necesstas configurar estas regies si desses ofrecer algún tipo de servicio a Internet concero o servicio in ved balgado en tu red local         NAT: © Devlatibitar ● Hacintar ● Concero         Constraintor       P local         P local       Partico         Originar       Bohl •         Caraquera •       Caraquera •         Caraquera •       Caraquera •                                                                                                    | Ec                                                                 | lition                                       |                                                                                                    |                            |              | I               | Ed 1.                      | 0                           |                      |           |              |              |                 |                | Р                   | age 3             |
| NAT s settardas de esta tabla te permiten redingir servicios soltrados a tu Router desde Internet hacia mégunas específicas de tu red local utilizando regiss NAT. Necesitas configurar estas regias si deseas ofrecer algún tipo de servicio a Internet os corres o servicio veb algisdo en tu red local UCT: © Destabilitar ® Habilitar Agos UCT: © Destabilitar ® Habilitar Agos UCT: © Destabilitar % Habilitar Agos UCT: © Destabilitar % Habilitar Agos UCT: © Destabilitar % Habilitar Agos UCT: © Destabilitar % Habilitar Agos UCT: © Destabilitar % Habilitar Agos UCT: © Destabilitar % Habilitar Agos UCT: © Destabilitar % Habilitar Agos UCT: © Destabilitar % Habilitar Agos UCT: © Destabilitar % Habilitar Agos UCT: © Destabilitar % Habilitar Agos UCT: © Destabilitar % Habilitar Agos UCT: © Destabilitar % Habilitar Agos UCT: © Destabilitar % Habilitar Agos UCT: © De                                                                                                    | DNAT Is a standada ole esta tabla te permiten redirgir servicios soltados e tu Router deade Internet hacia méguinas específicas de tu red local utilizando reglas NAT. Necessitas configurar estas reglas si deseas ofrecer algún tipo de servicio a Internet os is corre o servicio veb algudo en tu red local.  NAT: © Destandintar * traditar                                                                                                    |                                                                    |                                              |                                                                                                    |                            |              |                 |                            |                             |                      |           |              |              |                 |                |                     |                   |
| Instructor do stancios vela lalgado en tu red local<br>AT. O Destatolitar en tatolitar en tatolitar desta la menutor desta la internet hacia meguinas específicas de tu red local utilizando regisa NAT. Necesitas configurar estas regisas si deseas ofrecer algún tipo de servico a internet co<br>AT. O Destatolitar en tatolitar en tatolitar en terreto local<br>AT. O Destatolitar en tatolitar en terreto local<br>AT. O Destatolitar en tatolitar en terreto local<br>AT. O Destatolitar en terreto local<br>AT. O Destatolitar en terreto local<br>AT.                                                                                                    | Instructor do estato la table de enumentendigar estato negles o la Accestato configurar estato negles o la deseas ofecer algún tipo de servicio a Internet o conco o estructo vel algún en tu red local utilizando negles NAT. Accestato configurar estato negles o decear algún tipo de servicio a Internet o conco o estructor de algún en tu red local utilizando negles NAT. Accestato configurar estato negles o decear algún tipo de servicio a Internet o conco o estructor de algún en tu red local utilizando negles NAT. Accestato configurar estato negles o decear algún tipo de servicio a Internet o conco o estructor de algún en tu red local utilizando negles NAT. Accestato configurar estato negles o decear algún tipo de servicio a Internet o conco o estructor de algún estructor de algún estru | NAT                                                                |                                              |                                                                                                    |                            |              |                 |                            |                             |                      |           |              |              |                 |                |                     |                   |
| T. O Swhate Market Market and Market Market Mark                                                                                                    | Pice Service de Pagene transmit                                                                                                    | entradas de esta tabla te<br>orreo o servicio web aloia            | permiten redirigir ser<br>do en tu red local | rvicios solitado                                                                                                    | os a tu Rou                | iter desde l | nternet hacia m | iáquinas especi            | ficas de tu                 | red local utilizando | reglas NA | T. Necesitas | configurar e | estas reglas si | deseas ofrecer | algún tipo de servi | icio a Internet c |
| AT. © Destability @ Hacifus<br>situr @ Application: Lative Vionds<br>mentanos<br>Plocal Deata<br>Plocal Deata<br>Plocal Deat                                                                                                    | AT. © Destability                                                                                                    | uneo o servicio neo aloja                                          | so en la rea local.                          |                                                                                                    |                            |              |                 |                            |                             |                      |           |              |              |                 |                |                     |                   |
| bitar # Application: Active Viends     mantanios P local Dath     p local Dath     p local Dath        p local Dath <td>bitar @ Application: Active Vonds  mentanos  plocal Debte processo premota Puerto Puerto resulto ntartaz  mentanos  plocal Debto Poloco premota Puerto resulto ntartaz  mentanos  plocal Debto Poloco Debto Poloco premota Puerto resulto ntartaz  plocal Debto Poloco Debto Poloco Premota Puerto resulto ntartaz  plocal Debto Poloco Debto Poloco Premota Puerto resulto ntartaz  plocal Debto Poloco Debto Poloco Premota Puerto resulto ntartaz  plocal Debto Poloco Premota Puerto resulto ntartaz  plocal Debto Poloco Premota Puerto resulto ntartaz  plocal Debto Poloco Premota Puerto resulto ntartaz  plocal Debto Poloco Premota Puerto resulto ntartaz  plocal Debto Poloco Premota Puerto resulto ntartaz  plocal Debto Poloco Premota Puerto resulto ntartaz  plocal Debto Poloco Premota Puerto resulto ntartaz  plocal Debto Poloco Premota Puerto resulto ntartaz  plocal Debto Poloco Premota Puerto resulto ntartaz  plocal Debto Poloco Premota Puerto resulto ntartaz  plocal Debto Poloco Poloco Premota Puerto resulto ntartaz  plocal Debto Poloco Poloco Premota Puerto resulto ntartaz  plocal Debto Poloco Premota Puerto Puerto resulto ntartaz  plocal Debto Poloco Poloco Premota Puerto resulto ntartaz  plocal Debto Poloco Poloco</td> <td>IAT: 🔘 Deshabilitar 💿 Hab</td> <td>litar Aplicar</td> <td></td> <td></td> <td></td> <td></td> <td></td> <td></td> <td></td> <th></th> <td></td> <td></td> <td></td> <td></td> <td></td> <td></td> | bitar @ Application: Active Vonds  mentanos  plocal Debte processo premota Puerto Puerto resulto ntartaz  mentanos  plocal Debto Poloco premota Puerto resulto ntartaz  mentanos  plocal Debto Poloco Debto Poloco premota Puerto resulto ntartaz  plocal Debto Poloco Debto Poloco Premota Puerto resulto ntartaz  plocal Debto Poloco Debto Poloco Premota Puerto resulto ntartaz  plocal Debto Poloco Debto Poloco Premota Puerto resulto ntartaz  plocal Debto Poloco Premota Puerto resulto ntartaz  plocal Debto Poloco Premota Puerto resulto ntartaz  plocal Debto Poloco Premota Puerto resulto ntartaz  plocal Debto Poloco Premota Puerto resulto ntartaz  plocal Debto Poloco Premota Puerto resulto ntartaz  plocal Debto Poloco Premota Puerto resulto ntartaz  plocal Debto Poloco Premota Puerto resulto ntartaz  plocal Debto Poloco Premota Puerto resulto ntartaz  plocal Debto Poloco Premota Puerto resulto ntartaz  plocal Debto Poloco Premota Puerto resulto ntartaz  plocal Debto Poloco Poloco Premota Puerto resulto ntartaz  plocal Debto Poloco Poloco Premota Puerto resulto ntartaz  plocal Debto Poloco Premota Puerto Puerto resulto ntartaz  plocal Debto Poloco Poloco Premota Puerto resulto ntartaz  plocal Debto Poloco Poloco | IAT: 🔘 Deshabilitar 💿 Hab                                          | litar Aplicar                                |                                                                                                    |                            |              |                 |                            |                             |                      |           |              |              |                 |                |                     |                   |
| Pload         Pueto<br>argan         Pueto<br>ergan         Pueto<br>ergan         Pueto<br>ergan         Pueto<br>ergan         Pueto<br>ergan         Pueto<br>ergan         Pueto<br>ergan           -         -         -         -         -         -         -         -         -         -         -         -         -         -         -         -         -         -         -         -         -         -         -         -         -         -         -         -         -         -         -         -         -         -         -         -         -         -         -         -         -         -         -         -         -         -         -         -         -         -         -         -         -         -         -         -         -         -         -         -         -         -         -         -         -         -         -         -         -         -         -         -         -         -         -         -         -         -         -         -         -         -         -         -         -         -         -         -         -         -         -         -         <                                                                                                    | Ploat Putto   putto putto   crgan definition   crgan definition   crgan defini                                                                                                    | bilitar 🗷 Application:                                             | Active Worlds                                |                                                                                                    |                            | Ŧ            |                 |                            |                             |                      |           |              |              |                 |                |                     |                   |
| Image: Constraint of the second second se                                                                                                    | Image: Constraint of Both Image: Constraint of Both Image: Constr                                | mentarios                                                          | IP local                                     | Puerto<br>local<br>origen                                                                                                    | Puerto<br>local<br>destino | Protocolo    | ip remota       | Puerto<br>remoto<br>origen | Puerto<br>remoto<br>destino | Interfaz             |           |              |              |                 |                |                     |                   |
| Image: Control of the second second secon                                                                                                    |                                                                                                    |                                                                    |                                              |                                                                                                    |                            | Both 🜉       |                 |                            |                             | Cualquiera           |           |              |              |                 |                |                     |                   |
| Image: Constraint of the constraint of the constr                                                                                                    | Image: Comparison of the second second s            |                                                                    |                                              |                                                                                                    |                            | Both         |                 |                            |                             | Cualquiera           |           |              |              |                 |                |                     |                   |
| Image: Constraint of the constraint of the constr                                                                                                    | Image: Constraint of Constraint of Constraint o            |                                                                    |                                              |                                                                                                    |                            | Both         |                 |                            |                             | Cualquiera 🜉         |           |              |              |                 |                |                     |                   |
| Image: Constraint of the constraint of the constr                                                                                                    |                                                                                                    |                                                                    |                                              |                                                                                                    |                            | Both         |                 |                            |                             | Cualquiera           |           |              |              |                 |                |                     |                   |
|                                                                                                    |                                                                                                    |                                                                    |                                              |                                                                                                    |                            | Both         |                 |                            |                             | Cualquiera           |           |              |              |                 |                |                     |                   |
| Image: Constraint of the second second se                                                                                                    | Image: Construction of Plantor                                                                                                    |                                                                    |                                              |                                                                                                    | 1                          | Both         |                 |                            |                             | Cualquiera           |           |              |              |                 |                |                     |                   |
|                                                                                                    |                                                                                                    |                                                                    |                                              |                                                                                                    | 1                          | Both         |                 |                            | 1                           | Cualquiera           |           |              |              |                 |                |                     |                   |
| Image: Construction of the construction of the co                                                                                                    | Active referencing de Puetos                                                                                                    |                                                                    |                                              |                                                                                                    |                            | Both 🜉       |                 |                            |                             | Cualquiera 🜉         |           |              |              |                 |                |                     |                   |
|                                                                                                    | active de Profession de Profession de Profes |                                                                    |                                              |                                                                                                    |                            | Both 🜉       |                 |                            |                             | Cualquiera           |           |              |              |                 |                |                     |                   |
| Aadr                                                                                                    | Aster - Cusquers -                                                                                                    |                                                                    |                                              |                                                                                                    |                            | Both 🚬       |                 |                            |                             | Cualquiera 🜉         |           |              |              |                 |                |                     |                   |
|                                                                                                    | ità de redirección de Puertos                                                                                                    |                                                                    |                                              |                                                                                                    |                            | Both 🜉       |                 |                            |                             | Cualquiera           |           |              |              |                 |                |                     |                   |
|                                                                                                    | Table de redirexción de Puertos                                                                                                    | Madir                                                              |                                              |                                                                                                    |                            |              |                 |                            |                             |                      |           |              |              |                 |                |                     |                   |
|                                                                                                    |                                                                                                    | l'abla de redirección de Puer                                      |                                              | and the second second se |                            | Puort        |                 |                            |                             |                      |           |              |              |                 |                |                     |                   |
| seccionar Comentarios Dirección Preto local Habilitar Host Puerto Interfaz                                                                                                    | eteccionar Comentarios Dirección Protocolo Todal Habilitar Host Puerto Interfaz                                                                                                    | l'abla de redirección de Puer<br>eleccionar Comentarios I<br>Local | Dirección<br>IP Protocol                     | lo local Ha                                                                                                    | bilitar rem                | oto públic   | o Interfaz      |                            |                             |                      |           |              |              |                 |                |                     |                   |

## **Bloquear URL**

Click on Servicios  $\rightarrow$  Firewall  $\rightarrow$  Bloquear URL to access this page. This page allows user to block domain name FQDN and filter by words. Page is divided in two sections, first one to filter by domain FQDN and second one to filter by words.

| Configuración de           | e filtro URL                      |                                          |                                            |            |
|----------------------------|-----------------------------------|------------------------------------------|--------------------------------------------|------------|
| Esta página permite blo    | oquear nombres de dominio FQDN (d | como tw.yahoo.com) y filtrar por palabra | as. Desde aquí puedes añadir/eliminar FQDN | y palabras |
| Bloquear URL:              | 🖲 Deshabilitar 💛 Habilitar        | Aplicar                                  |                                            |            |
|                            |                                   |                                          |                                            |            |
| FQDN:                      |                                   | Añadir                                   |                                            |            |
| I IRI, Plogueo Tabla:      |                                   |                                          |                                            |            |
| UNL BIOQUEO TADIA          |                                   |                                          |                                            |            |
| Seleccionar                | FQDN                              |                                          |                                            |            |
| Eliminar seleccionado      | Eliminar todos                    |                                          |                                            |            |
| Palabra utilizada:         |                                   | Añadir                                   |                                            |            |
|                            |                                   |                                          |                                            |            |
| l abla de palabras filtrad | as:                               |                                          |                                            |            |
| Seleccionar                | Palabra utilizada                 | a filtrada                               |                                            |            |
| Eliminar seleccionado      | Eliminar todos                    |                                          |                                            |            |
|                            |                                   |                                          |                                            |            |

## **Block domains**

Click on Servicios  $\rightarrow$  Firewall  $\rightarrow$  Bloquear Dominios to access to this page. From this page can configure those domains that are blocked, user can remove or add new domains.

| BHS-RTA S | User´s Manual | Observa Telecom |
|-----------|---------------|-----------------|
| Edition   | Ed 1.0        | Page 33 of 52   |

| Configuración del filtr          | ro de dominios                   |                                |                   |
|----------------------------------|----------------------------------|--------------------------------|-------------------|
| Esta página permite configura    | r los dominios bloqueados. Desde | aquí puedes añadir/borrar el o | dominio bloqueado |
| Bloquear dominios:               | Deshabilitar     Habilitar       | Aplicar                        |                   |
| Dominio:                         | ñadir                            |                                |                   |
|                                  |                                  |                                |                   |
| Configuración del filtro de domi | nios:                            |                                |                   |
| Seleccionar                      | Dominio                          |                                |                   |

#### DMZ

Eliminar seleccionado Eliminar todos

Click on Servicios  $\rightarrow$  Firewall  $\rightarrow$  DMZ to access this page. Since some applications are not compatible with NAT, the device supports the use of a DMZ IP address for a single host on the LAN. This IP address is not protected by NAT and it is visible to agents on the Internet with the correct type of software. Note that any client PC in the DMZ is exposed to various types of security risks. If you use the DMZ, take measures (such as client-based virus protection) to protect the remaining client PCs on your LAN from possible contamination through DMZ.

| Configuración de la zo                                        | na desmilitarizada                                                                                           |                                                                                                    |
|---------------------------------------------------------------|----------------------------------------------------------------------------------------------------|----------------------------------------------------------------------------------------------------|
| Una Zona Desmilitarizada DMZ<br>máquinas que contienen los se | permite ofrecer ciertos servicios a Internet sin comp<br>rvicios que deseamos hacer accesibles a Internet, c | prometer la seguridad del resto de la red local. Tipicamente, en la zona desmilitirazida s<br>como servidores Web, servidores FTP, servidores de Correo o servidores DNS. |
| DMZ Host:                                                     | 🖲 Deshabilitar 🔍 Habilitar                                                                                   |                                                                                                    |
|                                                               |                                                                                                    |                                                                                                    |

#### 4.5.4 UPnP

Click on Servicios  $\rightarrow$  Upnp to access this page. In this page, you can configure universal plug and play (UPnP). The system acts as a daemon after you enable UPnP.

UPnP is used for popular audio visual software. It allows automatic discovery of your device in the network. If you are concerned about UPnP security, you can disable it. Block ICMP ping should be enabled so that the device does not respond to malicious Internet requests.

By default UPnp is enabled for any interface, once Internet is up, UPnP will be linked automatically to that active interface unless user force the connection to another interface.

| <b>10</b> .             | UPnP Configuración                                                                                            |                            |  |  |
|-------------------------|----------------------------------------------------------------------------------------------------|----------------------------|--|--|
| Observa Telecom         | Esta página permite configurar UPnP. Desde esta página puedes seleccionar la interfaz WAN que utilizará UPnP. |                            |  |  |
|                         | UPnP:                                                                                                    | C Deshabilitar 💿 Habilitar |  |  |
| Contenido del sitio:    | Interfaz WAN:                                                                                                 | Cualquiera 💌               |  |  |
| O LAN<br><b>==</b> WLAN | Aplicar                                                                                                    |                            |  |  |
| WAN     Servicios       |                                                                                                    |                            |  |  |
| O DHCP                  | - O DHCP<br>Active Rules:<br>DNS<br>uch dbt: 32001 to: 192 168 1 33:32001                                     |                            |  |  |
| Firewall                | tcp dpt:32001 to:19                                                                                           | 2.168.1.33:32001           |  |  |

| BHS-RTA S User´s Manual |        | Observa Telecom |
|-------------------------|--------|-----------------|
| Edition                 | Ed 1.0 | Page 34 of 52   |

#### 4.5.5 RIP

Click on Servicios  $\rightarrow$  RIP to access to this page.

This page is used to select the interfaces on your device that use RIP and the version of the protocol used. If you are using this device as a RIP-enabled device to communicate with others using the routing information protocol, enable RIP and click Apply to save the settings. Then, you can configure interface.

| RIP C                   | onfiguración                                                      |                                                                |                         |
|-------------------------|-------------------------------------------------------------------|----------------------------------------------------------------|-------------------------|
| Habilita e<br>dispositi | el protocolo RIP que permite i<br>vo que utilizan RIP y la versió | intercambiar información entre e<br>n del protocolo utilizada. | el Router y otros dispo |
| RIP:                    | Deshabilitar     Habilitar                                        |                                                                | Aplicar                 |
| Interfaz:               |                                                                   | br0 💌                                                          |                         |
| Modo de                 | recepción:                                                        | Ninguno 💌                                                      |                         |
| Modo de                 | envio:                                                            | Ninguno 💌                                                      |                         |
| Añadir                  |                                                                   |                                                                |                         |
| Tabla d                 | le Configuración RIP:                                             |                                                                |                         |
|                         |                                                                   |                                                                |                         |
| Selecci                 | ionar Interfaz                                                    | Modo de recepción                                              | Modo de envio           |
| Eliminar                | seleccionado Eliminar todo                                        | 08                                                             |                         |

#### 4.5.6 DMS

Click on Servicios  $\rightarrow$  DMS to enable disable "Servidor Digital Multimedia" or DLNA.

| Configuración del Servidor Digital Multimedia                                    |                            |  |  |  |
|----------------------------------------------------------------------------------|----------------------------|--|--|--|
| Esta página permite configurar los parámetros de tu Servidor Digital Multimedia. |                            |  |  |  |
| Servidor Digital Multimedia:                                                     | 🖲 Deshabilitar 🔍 Habilitar |  |  |  |
| Aplicar                                                                          |                            |  |  |  |

#### 4.6.- ADVANCED

Go to menu "Avanzado" to configure several advanced settings.

#### 4.6.1 ARP Table

Table ARP shows the list with MAC addresses known by the router.

| BHS-RTA S | User´s Manual | Observa Telecom |
|-----------|---------------|-----------------|
| Edition   | Ed 1.0        | Page 35 of 52   |
|           |               |                 |

| Tabla ARP                                                                    |                                    |  |  |  |
|------------------------------------------------------------------------------|------------------------------------|--|--|--|
| Esta página muestra la tabla ARP con la lista de direcciones MAC aprendidas. |                                    |  |  |  |
|                                                                              |                                    |  |  |  |
| Dirección IP                                                                 | Dirección MAC                      |  |  |  |
| Dirección IP<br>192.168.1.36                                                 | Dirección MAC<br>08-2e-5f-76-d0-4d |  |  |  |

#### 4.6.2 Bridging

Actualizar

This page is used to configure bridge parameters. In this page, you can change the settings or view some information of the bridge and its attached ports.

Click on Avanzado  $\rightarrow$  Bridging to access to this page.

| Configuración Bridging                                                                                                    |                                |  |  |  |  |
|----------------------------------------------------------------------------------------------------|--------------------------------|--|--|--|--|
| Esta página permite configurar los parámetros del router como Bridge. Desde aquí puedes cambiar la Configuración del router como Bridge y ver información asociada. |                                |  |  |  |  |
| Tiempo de expiración:                                                                                                    | 300 (segundos)                 |  |  |  |  |
| 802.1d Spanning Tree:                                                                                                    | Deshabilitado     O Habilitado |  |  |  |  |
| Aplicar Mostrar MACs                                                                                                    |                                |  |  |  |  |

#### 4.6.3 Routing

Click on Avanzado  $\rightarrow$  Encaminamiento to access to the Routing page.

This page is used to configure the routing information. In this page, you can add or delete IP routes.

| Field                                    | Description                                                          |
|------------------------------------------|----------------------------------------------------------------------|
| Destination Network Address<br>(Destino) | The destination IP address of the router.                            |
| Subnet Mask (Máscara de red)             | The subnet mask of the destination IP                                |
| Next Jump (Siguiente salto)              | Next jump in the routing configuration.                              |
| Metric                                   | Determine whether one particular route should be chosen over another |
| Use Interface                            | The interface name of the router output port.                        |

| BHS-RTA S User's Manual |        | Observa Telecom |
|-------------------------|--------|-----------------|
| Edition                 | Ed 1.0 | Page 36 of 52   |
|                         |        |                 |

| Configu      | ración de | encam | inamiento | )                                                                                                    |
|--------------|-----------|-------|-----------|----------------------------------------------------------------------------------------------------|
| Take a faile |           |       |           | de la construcción de la construcción de la |

| Esta página permite configurar la información de encaminamiento. Desde aquí puedes añadir/eliminar rutas IP. |              |  |  |
|----------------------------------------------------------------------------------------------------|--------------|--|--|
| Habilitar:                                                                                                   | 8            |  |  |
| Destino:                                                                                                    |              |  |  |
| Máscara de red:                                                                                              |              |  |  |
| Siguiente salto:                                                                                             |              |  |  |
| Metrica:                                                                                                    |              |  |  |
| Interfaz:                                                                                                    | Cualquiera 💌 |  |  |

Añadir ruta Actualizar Eliminar seleccionado Mostrar rutas

Tabla estática de encaminamiento:

Seleccionar Estado Destino Máscara de red Siguiente salto Metrica Interfaz

Click on button "Mostrar rutas" to see info below.

| Tabla de ru     | tas IP                     |                   |              |          |
|-----------------|----------------------------|-------------------|--------------|----------|
|                 |                            |                   |              |          |
| Esta tabla mues | tra la lista de rutas de e | encaminamiento IP | del sistema. |          |
| Destino         | Máscara de red             | Siguiente salto   | Metrica      | Interfaz |
| 192.168.1.0     | 255.255.255.0              | *                 | 0            | br0      |
| 127.0.0.0       | 255.255.255.0              | *                 | 0            | lo       |

Actualizar Cerrar

#### 4.6.4 SNMP

Click on Avanzado  $\rightarrow$  SNMP to access this page. In this page, you can set SNMP parameters

| Observa Telecom                                                                                    | Configuración del servidor<br>Esta página permite configurar las op | r SNMP<br>ociones del servidor SNMP. |
|----------------------------------------------------------------------------------------------------|---------------------------------------------------------------------|--------------------------------------|
| Contenido del sitio:                                                                               | SNMP:                                                               | • Deshabilitar C Habilitar           |
| Estado                                                                                             | Descripción del Sistema                                             | System Description                   |
| - WLAN                                                                                             | Información de contacto                                             | System Contact                       |
| WAN<br>Servicios                                                                                   | Sistema Nombre                                                      | BHS-RTA S                            |
| Avanzado                                                                                           | Ubicación                                                           | System Location                      |
| • Bridging                                                                                         | Object-ID                                                           | 1.3.6.1.4.1.16972                    |
| <ul> <li>Encaminamiento</li> <li>SNMP</li> </ul>                                                   | Dirección IP traps SNMP                                             | 192.168.1.254                        |
| E IP QoS                                                                                           | Nombre de comunidad (sólo lectura)                                  | public                               |
| <ul> <li>Acceso remoto</li> <li>Servidor de<br/>impresora</li> <li>Servidor de Archivos</li> </ul> | Nombre de comunidad (sólo escritura)                                | public                               |
| <ul> <li>Otros</li> </ul>                                                                          | Aplicar Limpiar                                                     |                                      |

| BHS-RTA S | User´s Manual | Observa Telecom |
|-----------|---------------|-----------------|
| Edition   | Ed 1.0        | Page 37 of 52   |

#### 4.6.5 IP QoS

Click on Avanzado  $\rightarrow$  IP QoS, to get IP QoS configuration menu.

There are two pages to configure it: Cola QoS and Clasificación.

## Cola QoS

In this page it's possible to see QoS queue list.

| Cola IP Q      | oS               |             |         |           |          |
|----------------|------------------|-------------|---------|-----------|----------|
| Configuración  | para cola IP Qo  | S           |         |           |          |
| Lista de Confi | guración de cola |             |         |           |          |
| Interfaz       | Descripción      | Precedencia | ld cola | Habilitar | Eliminar |
| vc2            | 8_37_p2          | 2           | 1       |           |          |
| ppp0_vc0       | 8_36_p1          | 1           | 2       |           |          |
| ppp0_vc0       | 8_36_p1          | 1           | 3       |           |          |
| vc3            | 10 35 p0         | 0           | 4       |           |          |

## Clasificación

Here is possible to configure QoS queue rules.

**Quality of service (QoS)** allows you to configure the overall performance and priority given to each network service. First row can be used for enabling QoS on the router while choosing if the classifications rules will be based on the IP precedence field or 802.1p (VLAN) field. Rules for specific traffic can be configured in the second table so specific traffic can be marked with desired values for IP Type of Service and 802.1p specification.

| P QoS: 🔍 Deshabilitado      | Habilitado           | QoS por defecto:     | IP Pred 💌     | Aplicar         |
|-----------------------------|----------------------|----------------------|---------------|-----------------|
|                             | enlas de clasificaci | ón de tráfico especi | fico          |                 |
| Drigen IP:                  | Máscara              | le red:              | Puerto        |                 |
| Destino IP:                 | Máscara de           | red:                 | Puerto:       |                 |
| Protocolo:                  | Puerto físico:       | -                    |               |                 |
| nterfaz de tráfico saliente |                      |                      |               |                 |
|                             | Popultados (         | lo clasificación     |               |                 |
| Cola de clasificación:      | (Click to Select)    | 802.1p_Mark:         | •             |                 |
| P.Pred_Mark:                |                      | TOS_Mark:            |               | -               |
| Añadir                      |                      |                      |               |                 |
|                             |                      |                      |               |                 |
| eglas IP OoS:               |                      |                      | Decultadoo d  | e clasificación |
| eglas IP QoS:               | Reglas de clasi      | ficación             | Resultatios d | o oluoniouolon  |

| BHS-RTA S User's Manual |        | Observa Telecom |  |
|-------------------------|--------|-----------------|--|
| Edition                 | Ed 1.0 | Page 38 of 52   |  |

#### 4.6.6 Remote access

Click on Avanzado  $\rightarrow$  Acceso Remoto to see this page.

At access remote page you can choose whether services are accessible or not via LAN/WAN. When one service is enabled for WAN, user can enter an IP range in the table below:

| Dirección IP:             | Máscara de red: |
|---------------------------|-----------------|
| HTTP:                     |                 |
| TELNET:                   | SSH:            |
| FTP:                      | TFTP:           |
| DNS:                      |                 |
| ·                         |                 |
| Añadir Modificar Eliminar |                 |

An example of the working is explained here:

For instance, if Telnet is accessible via WAN then:

- Is there any IP range enabled for this service?
  - $\circ$  Yes  $\rightarrow$ telnet is accessible just for those IP's set in the table.
  - $\circ$  No  $\rightarrow$  then, telnet is accessible from any IP.

| SERVICIO NOMBRE   | LAN      | WAN | Puerto WAN |
|-------------------|----------|-----|------------|
| тр                |          | 0   | 21         |
| TFTP              |          |     |            |
| НТТР              |          |     | 80         |
| SNMP              |          |     |            |
| Secure Shell(SSH) |          |     |            |
| DNS               | 1        |     |            |
| PING              | <b>V</b> |     |            |

| Dirección IP:                              | Másca      | ra de red: |      |     |     |
|--------------------------------------------|------------|------------|------|-----|-----|
| HTTP:                                      |            |            |      |     |     |
| TELNET:                                    | SSH: 0     |            |      |     |     |
| FTP:                                       | TFTP:      |            |      |     |     |
| DNS:                                       |            |            |      |     |     |
| Añadir Modificar Eliminar                  |            |            |      |     |     |
| Seleccionar Dirección Máscara<br>IP de red | HTTP TELNE | T FTP      | TFTP | SSH | DNS |
|                                            |            |            |      |     |     |

| BHS-RTA S User´s Manual |  | Observa Telecom |  |
|-------------------------|--|-----------------|--|
| Edition Ed 1.0          |  | Page 39 of 52   |  |

#### 4.6.7 Printer

In this page it's possible to see what is the url assigned to the printer. Click on Avanzado  $\rightarrow$  Servidor de impresora, to access here.

| impre    | ora orac(s)          |                  |  |
|----------|----------------------|------------------|--|
| Esta pág | na muestra la URL(s) | de la impresora. |  |

#### 4.6.8 SAMBA

To enter this page, click on Avanzado  $\rightarrow$  Servidor de Archivos.

| Field        | Description                                                                                     |
|--------------|-------------------------------------------------------------------------------------------------|
| Enable SAMBA | Select the check box "Servidor de Archivos" to enable the samba service. By default is enabled. |
| Access Route | Enables/disables access via WAN or LAN by clicking on check box.                                |
| Access mode  | Choose if access mode is Only read or Read/Write.                                               |

There is also a table showing information about the USB device plugged into the router. In order to access using SAMBA to USB device, user must enter <u>\\192.168.1.1</u> in an explorer window, or //homestation/fileserver. Both url's are valid.

| Configuración del                        | Servidor de Archivos                                           |  |
|------------------------------------------|----------------------------------------------------------------|--|
| Esta página permite conf                 | figurar el servidor de almacenamiento (SAMBA).                 |  |
|                                          |                                                                |  |
|                                          |                                                                |  |
| Servidor de Archivos:                    | 🔍 Deshabilitar 🔍 Habilitar                                     |  |
| Servidor de Archivos:<br>Ruta de acceso: | Deshabilitar     Habilitar ecceso LAN     Habilitar acceso WAN |  |

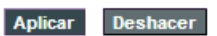

Información del dispositivo de almacenamiento USB

| Capacidad: | N/A(no se ha detectado almacenamiento USB, por favor conéctalo<br>de nuevo.) |       |            | iento USB, por favor conéctalo |
|------------|------------------------------------------------------------------------------|-------|------------|--------------------------------|
| Partición  | Total                                                                        | Usado | Disponible | Sistema de archivos            |

| BHS-RTA S | User´s Manual | Observa Telecom |
|-----------|---------------|-----------------|
| Edition   | Ed 1.0        | Page 40 of 52   |

#### 4.6.9 Other configuration

IP passthrough is an option for your DSL modem to turn into a "Bridge" or be just a simple modem - whatever comes down the pipe from the internet goes right on through to your network without any filtering or routing

| Esta afaina aomita  |                           |               |          |  |
|---------------------|---------------------------|---------------|----------|--|
| Esta pagina permite | configurar algunas opcio  | ones avanzada | as.      |  |
|                     | IP Pas                    | sThrough:     |          |  |
| ppp0 💌 Tien         | npo de validez de sesión: | 600           | segundos |  |
| Permitir acceso     | a LAN                     |               |          |  |

#### 4.6.10 IPv6

This device supports IPv6, and there is a complete menu where user can configure main parameters for an IPv6 connection.

To access to this menu go to Avanzado IPv6. Options available are:

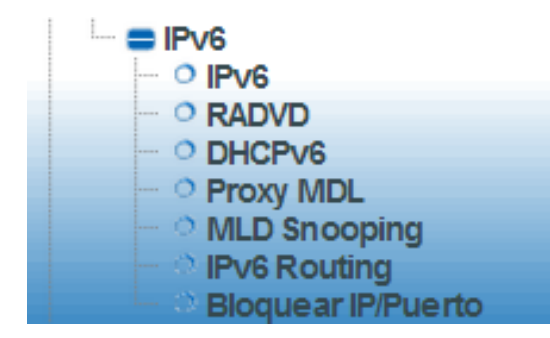

#### IPv6

This page allows you enable/disable Ipv6 support.

| Configuración IPv6                   |                               |
|--------------------------------------|-------------------------------|
| Esta página permite habilitar y desh | abilitar el soporte para IPv6 |
| IPv6: Oeshabilitar 🖲 Hal             | bilitar                       |
| Aplicar                              |                               |

| BHS-RTA S | User´s Manual | Observa Telecom |
|-----------|---------------|-----------------|
| Edition   | Ed 1.0        | Page 41 of 52   |

## RADVD

In this page you can configure router advertisement daemon, It sends Router Advertisement messages, to a local Ethernet LAN periodically and when requested by a node sending a Router Solicitation message. These messages are required for IPv6 stateless autoconfiguration.

| waxitu Auvinterval.                       | 600     |            |
|-------------------------------------------|---------|------------|
| MinRtrAdvInterval:                        | 198     |            |
| AdvCurHopLimit:                           | 64      |            |
| AdvDefaultLifetime:                       | 1800    |            |
| AdvReachableTime:                         | 0       |            |
| AdvRetransTimer:                          | 0       |            |
| AdvLinkMTU:                               | 0       |            |
| Adv SendAdvert:                           |         | O off O on |
| AdvManagedFlag:                           |         | I off O on |
| AdvOtherConfigFlag:                       |         | ◯ off      |
| Enable ULA:                               |         | ◯ off      |
|                                           |         |            |
| ULA Prefix:                               | fc01::  |            |
|                                           | 64      |            |
| ULA Prefix Len:                           |         |            |
| ULA Prefix Len:<br>ULA Prefix Valid Time: | 2592000 |            |

## DHCPv6

IPv6 hosts that use stateless autoconfiguration may require information other than an IP address. DHCPv6 can be used to acquire this information, even though it is not being used to configure IP addresses. DHCPv6 is not necessary for configuring Domain Name System servers—they can be configured using Neighbor Discovery Protocol, which is needed anyway for stateless autoconfiguration.

| BHS-RTA S | User´s Manual | Observa Telecom |
|-----------|---------------|-----------------|
| Edition   | Ed 1.0        | Page 42 of 52   |

| DHCPv6 Configuració                                                 | ón                                  |                                                                               |                                          |
|---------------------------------------------------------------------|-------------------------------------|-------------------------------------------------------------------------------|------------------------------------------|
| Esta página permite habilitar                                       | y configurar las                    | s opciones del servidor DHCPv6.                                               |                                          |
| DHCPv6 Modo: O Ninguno<br>O Servio                                  | OHCP Rela                           | ay<br>ual) 🔘 Servidor DHCP (Auto)                                             |                                          |
| Habilita el servidor DHCP si<br>de tu red. Esta página muest<br>LAN | necesitas asigr<br>ra el rango de d | nar automáticamente direcciones IP a<br>lirecciones IP disponibles para los d | a los dispositivos<br>iispositivos de tu |
| Rango de direcciones IP                                             | 3ffe:501:ffff:10                    | 00::10                                                                        | -                                        |
| asignables:                                                         | 3ffe:501:ffff:10                    | 00::11                                                                        |                                          |
| Prefix Length:                                                      | 64                                  |                                                                               |                                          |
| Tiempo máximo de vida:                                              | 20000                               | segundos                                                                      |                                          |
| Tiempo de revocación<br>automático:                                 | 10000                               | segundos                                                                      |                                          |
| Renovar Ticket:                                                     | 5000                                | segundos                                                                      |                                          |
| Tiempo máximo de espera:                                            | 16000                               | segundos                                                                      |                                          |
| Cliente DUID:                                                       | 00:01:00:01:0                       | 0:04:93:e0:00:00:00:00:a2:a2                                                  |                                          |
| Aplicar Dominio:                                                    |                                     | Añadir                                                                        |                                          |
| Tabla de búsqueda de demini                                         | ~                                   |                                                                               |                                          |
| Select                                                              | 0.                                  | Domain                                                                        |                                          |
| ocicor                                                              |                                     | bonan                                                                         |                                          |
| Eliminar seleccionado                                               | Eliminar todos                      |                                                                               |                                          |
| Nombre de dominio IP:                                               |                                     | Añadir                                                                        |                                          |
| Tabla de Servidor de Nombre                                         | s:                                  |                                                                               |                                          |
| Select                                                              |                                     | Name Server                                                                   |                                          |
| Eliminar seleccionado                                               | Eliminar todos                      |                                                                               |                                          |

## Proxy MDL

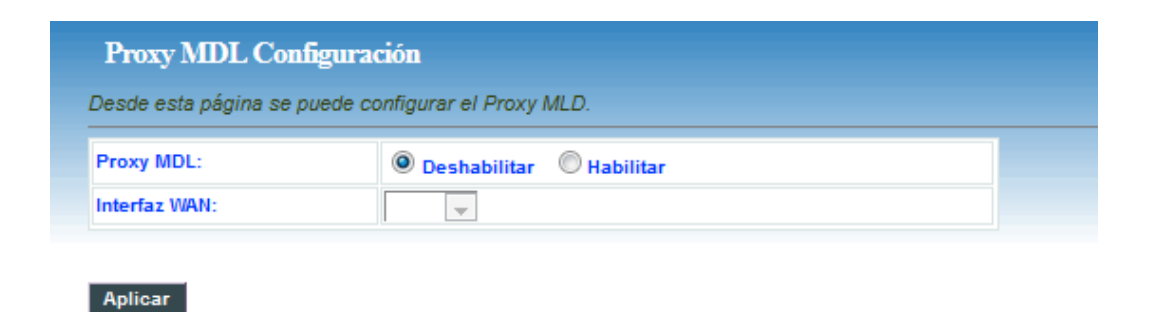

## **MLD Snooping**

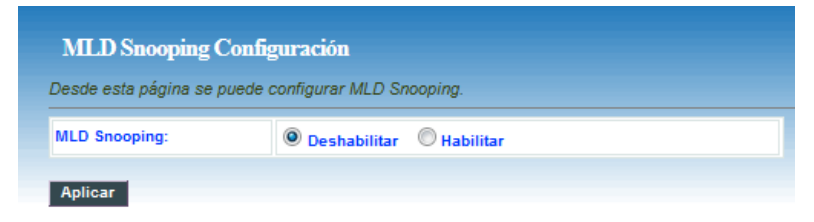

|                        | om    |
|------------------------|-------|
| Edition Ed 1.0 Page 43 | of 52 |

## IPv6 Routing

This page can be used to configure static routing for ipv6. From this page, user can add or remove new routes.

| Configuración de enca         | uminamiento estático IPv6                                                                              |
|-------------------------------|----------------------------------------------------------------------------------------------------|
| Esta página permite configura | ar la información de encaminamiento estático IPv6. Desde esta página se pueden añadir o eliminar rutas |
| Habilitar:                    |                                                                                                    |
| Destino:                      |                                                                                                    |
| Siguiente salto:              |                                                                                                    |
| Metrica:                      |                                                                                                    |
| Interfaz:                     | Cualquiera 💌                                                                                           |
| Añadir ruta Actualizar        | Eliminar seleccionado Eliminar todos Mostrar rutas                                                     |
| Tabla de rutas estática IPvő: |                                                                                                    |
| Seleccionar Estad             | o Destino Siguiente salto Metrica Interfaz                                                             |

| Destino                                  | Siguiente salto  | Flags | Metrica | Ref | Use | Interfaz |
|------------------------------------------|------------------|-------|---------|-----|-----|----------|
| 3ffe:501:ffff:100::/64                   | :                | U     | 256     | 0   | 0   | br0      |
| fc01::/64                                | ::               | U     | 256     | 0   | 0   | br0      |
| fe80::/64                                | ::               | U     | 256     | 0   | 0   | br0      |
| fe80::/64                                | ::               | U     | 256     | 0   | 0   | eth0.4   |
| fe80::/64                                | ::               | U     | 256     | 0   | 0   | wlan0    |
| :1/128                                   | ::               | U     | 0       | 1   | 0   | lo       |
| 3ffe:501:ffff:100::/128                  | ::               | U     | 0       | 1   | 0   | lo       |
| 3ffe:501:ffff:100:e6c1:46ff:fea0:26b/128 | ::               | U     | 0       | 1   | 0   | lo       |
| fc01::/128                               | ::               | U     | 0       | 1   | 0   | lo       |
| fc01::e6c1:46ff:fea0:26b/128             | ::               | U     | 0       | 1   | 0   | lo       |
| fe80::/128                               | ::               | U     | 0       | 1   | 0   | lo       |
| fe80::e6c1:46ff:fea0:26b/128             | ::               | U     | 0       | 1   | 13  | lo       |
| ff02::1:ffa0:26b/128                     | ff02::1:ffa0:26b | UC    | 0       | 0   | 1   | br0      |
| ff00::/8                                 | ::               | U     | 256     | 0   | 0   | br0      |
| ff00::/8                                 | ::               | U     | 256     | 0   | 0   | eth0.4   |
| ff00::/8                                 | ::               | U     | 256     | 0   | 0   | wlan0    |

| BHS-RTA S User´s Manual | Observa Telecom |
|-------------------------|-----------------|
| Edition Ed 1.0          | Page 44 of 52   |

## **Block IP/Port**

In this page, it's possible to block an specific IP and ports. User must choose between outgoing/incoming traffic, protocol and accept or deny that traffic.

| Acción por defecto para el tráfi | co saliente 🛛 🔘 Deneg | gar 🔘 Perm   | itir         |          |
|----------------------------------|-----------------------|--------------|--------------|----------|
| Acción por defecto para el tráfi | co entrante 🔘 Dene    | gar 🔘 Perm   | itir Aplicar |          |
| Dirección: Tráfico saliente 🛛    | Protocolo: TCP        | <b>→</b> Reg | la 🖲 Denegar |          |
| Origen Dirección IP:             | -                     |              |              |          |
| Longitud prefijo origen:         |                       |              |              |          |
| Dirección IP destino:            | -                     |              |              |          |
| Dirección IP origen:             |                       |              |              |          |
| Puerto origen:                   | -                     |              |              |          |
| Puerto destino:                  | -                     |              |              |          |
| Añadir                           |                       |              |              |          |
| Tabla de filtro actual:          |                       |              |              |          |
|                                  |                       |              |              |          |
|                                  | Origen                | Puerto       | Destino P    | Puerto _ |

#### 4.7.- Diagnostics

From these pages, user can use many Diagnostic tools to know which the router state is.

#### 4.7.1 Ping

Click on Diagnóstico  $\rightarrow$  Ping, then insert a destiny address and click "Comenzar" button. Router will show the response after a while, if ping has successed or failed.

| Ping Diagnóstico                             |                                                                                                    |
|----------------------------------------------|----------------------------------------------------------------------------------------------------|
| Desde esta página se puede<br>mostrará aquí. | configurar el router para que envíe paquetes ICMP ECHO_REQUEST a una máquina destino. El resultado de la prueba de conectividad se |
| Dirección de destino:                        |                                                                                                    |
| Comenzar                                     |                                                                                                    |
|                                              |                                                                                                    |
| PING 8.8.8.8 (8.8.8.8): 56                   | data bytes                                                                                                    |
| sendto: Network is unrea                     | chable                                                                                                    |
| ping statistics                              |                                                                                                    |
| 0 packets transmitted, 0                     | packets received.                                                                                                    |
| Atrás                                        |                                                                                                    |

| BHS-RTA S | User´s Manual | Observa Telecom |
|-----------|---------------|-----------------|
| Edition   | Ed 1.0        | Page 45 of 52   |

#### 4.7.2 Packet Dump

Packet Dump is a useful tool to capture traffic. Open wireshark and follow instructions listed in the page. You may enter interface you want to capture, for instance –s 1500 –i wlan0.

| Captura de paquetes                                                                                                    |                                    |
|----------------------------------------------------------------------------------------------------|------------------------------------|
| Esta página permite monitorizar el tráfico a través de<br>Necesitas volver a esta página y detener la captura.<br>Haz click aquí para más información sobre argumen | le Wireshark.<br>ntos adicionales, |
| Argumentos Adicionales: -s 1500                                                                                                    |                                    |
| Inicializar                                                                                                    |                                    |

#### 4.7.3 ATM Loopback

ATM state connection is verified through ATM OAM test loopback. This test checks virtual paths (VP) and virtual circuits (VC).

Choose PVC to be tested and the flow type.

| Diagnóstico ATM Loopback - Verif                                 | cación de la con      | ectividad                  |                                                                              |
|------------------------------------------------------------------|-----------------------|----------------------------|------------------------------------------------------------------------------|
| El estado de la conexión a la red ATM se veri<br>virtuales (VC). | ica a través de la pl | rueba ATM OAM de bucle inv | ertido que comprueba la conexión de las rutas virtuales (VP) y los circuitos |
| Seleccionar PVC:<br>(a) 8/35 (b) 0/33                            |                       |                            |                                                                              |
| Tipo de flujo:                                                   |                       |                            |                                                                              |
| O Segmento F4 O F4 extremo a extremo                             |                       |                            |                                                                              |
|                                                                  | Segmento F5           | ○ F5 extremo a extremo     |                                                                              |
| ID de ubicación ATM Loopback: FFFFFFFFFFF                        | FFFFFFFFFFFFFFFFF     | FFF                        |                                                                              |
| Comenzar                                                         |                       |                            |                                                                              |

#### 4.7.4 ADSL Tone

Click on Diagnóstico  $\rightarrow$  Tono Adsl to access this page. This function will list SNR tones by channel. This list showing tone vs. SNR will show you how good ADSL line quality is.

| BHS-RTA S | User´s Manual | Observa Telecom |
|-----------|---------------|-----------------|
| Edition   | Ed 1.0        | Page 46 of 52   |
|           |               |                 |

| Diagnóstico              | de tono ADS   | 5L               |              |                    |                 |
|--------------------------|---------------|------------------|--------------|--------------------|-----------------|
| iagnóstico de to         | ono ADSL Tone | Diagnostics. Sól | o ADSL2/2+ s | oporta esta funció | n.              |
| Inicializar              |               |                  |              |                    |                 |
|                          |               |                  |              |                    |                 |
|                          |               |                  |              | Flujo de bajada    | Flujo de subida |
|                          | Escal         | a Hlin           |              |                    |                 |
| Atenuación de bucle(dB)  |               |                  |              |                    |                 |
| Atenuacion de senal(dB)  |               |                  |              |                    |                 |
| Velocidad obtenida(Kbps) |               |                  |              |                    |                 |
|                          | Consumo de    | salida(dBm)      |              |                    |                 |
| Número de                | H Real        | H Image          | SNR          | OL N               | Hlog            |
| tono                     |               | minugo           | CHIN         | CALLET .           | mog             |
| 1                        |               |                  |              |                    |                 |
| 2                        |               |                  |              |                    |                 |
| 3                        |               |                  |              |                    |                 |
| 4                        |               |                  |              |                    |                 |
| 5                        |               |                  |              |                    |                 |
| 6                        |               |                  |              |                    |                 |

#### 4.7.5 ADSL Conectivity

Click on Diagnóstico  $\rightarrow$  Conectividad ADSL to access to this page.

Choose ppp interface and click on "Comenzar" button. This page will show you a list of individuals tests and if these ones have been passed or not.

| Diagnóstico de la conexión ADSL<br>El Router puede comprobar la conexión. Debajo se muestran cai | da uno de los test individuale |
|--------------------------------------------------------------------------------------------------|--------------------------------|
| asegurarse de que el error persiste.                                                             |                                |
| Selecciona la conexión ADSL: ppp1 🔽                                                              | Comenzar                       |
| Test de sincronización ADSL                                                                      | FAIL                           |
| Diagnóstico ATM OAM F5 Segment Loopback                                                          | FAIL                           |
| Diagnostico ATM OAM F3 Endto-end Ecopback                                                        | FAIL                           |
| Diagnóstico ATM OAM F4 End-to-end Loopback                                                       | FAIL                           |
| Diagnóstico de la conexión al servidor PPP                                                       | FAIL                           |
| Diagnóstico de autenticación con ISP                                                             | FAIL                           |
| Diagnósticar la dirección IP asignada<br>Bing de la puerte de aplace por defecto                 | FAIL                           |
| Ping del Servidor DNS primario                                                                   | FAIL                           |

| BHS-RTA S | User´s Manual | Observa Telecom |
|-----------|---------------|-----------------|
| Edition   | Ed 1.0        | Page 47 of 52   |
| Edition   | Ed 1.0        | Page 47 of      |

#### 4.8.- ADMINISTRATOR

#### 4.8.1 Save and Reboot

In this page you can reboot the device. CPE will save changes in your configuration and they will be stored and ready even after the reboot.

| Contenido del sitio:<br>Estado<br>CLAN<br>WLAN<br>WUAN<br>Servicios<br>Avanzado<br>Administrador<br>O Guardar/Restaurar<br>O Guardar/Restaurar<br>O Certra Sesión<br>Administrador<br>Cortraseña<br>O Actualizar firmware<br>O Actualizar firmware<br>O Actualizar | Obse   | erva Telecom                                                                                                    | Guardar los cambios y reiniciar el Router<br>Esta página permite guardar los cambios hechos en la memoria y reiniciar el Router. |
|----------------------------------------------------------------------------------------------------|--------|----------------------------------------------------------------------------------------------------|----------------------------------------------------------------------------------------------------|
| C TR-069                                                                                                    | Conten | ido del sitio:<br>do<br>NN<br>Vicios<br>1zado<br>nóstico<br>ninistrador<br>Buardar/Reiniciar<br>acktup/Restaurar<br>derrar Sesión<br>listorial del sistema<br>contraseña<br>cotualizar firmware<br>CL<br>ona horaria<br>R-069<br>disticas | Guardar los cambios y reiniciar el Router                                                                                        |

#### 4.8.2 Backup and restore

In this page, you can back up the current settings to a file, update settings from the file saved previously and restore the factory defaults.

Buttons in this page are described as follows.

| Field                      | Description                                                                                                    |
|----------------------------|----------------------------------------------------------------------------------------------------|
| Backup Setting             | Click this button to save the settings to the local hard<br>drive. Select a location on your computer to back up<br>the file. You can name the configuration file. |
| Update setting             | Click <b>Browse</b> to select the configuration file of device<br>and then click <b>Update Settings</b> to begin updating the<br>device configuration.             |
| Restore Default<br>Setting | Click this button to reset the device to default settings.                                                                                                    |

| Guardar la Configuración y re                                                         | staurar la Configuración                                 |             |              |         |              |             |              |             |              |          |
|---------------------------------------------------------------------------------------|----------------------------------------------------------|-------------|--------------|---------|--------------|-------------|--------------|-------------|--------------|----------|
| Esta página te permite guardar la Config<br>establecer los valores de fábrica por del | guración actual del sistema a un a<br>fecto del sistema. | rchivo para | restaurar di | dicha C | Configuracio | ón desde es | se archivo s | i es necesa | rio. Tambiér | n puedes |
| Guardar Configuración en archivo:                                                     | Guardar                                                  |             |              |         |              |             |              |             |              |          |
| Restaurar Configuración del sistema a<br>partir de archivo:                           | E                                                        | xaminar     | Aplicar      |         |              |             |              |             |              |          |
| Establecer la Configuración por defecto<br>del sistema:                               | Restaurar                                                |             |              |         |              |             |              |             |              |          |

| BHS-RTA S User´s Manual |        | Observa Telecom |
|-------------------------|--------|-----------------|
| Edition                 | Ed 1.0 | Page 48 of 52   |

#### 4.8.3 Close Session

This page closes current session. User will be log out and router will ask again for credentials. This way user profile can be changed.

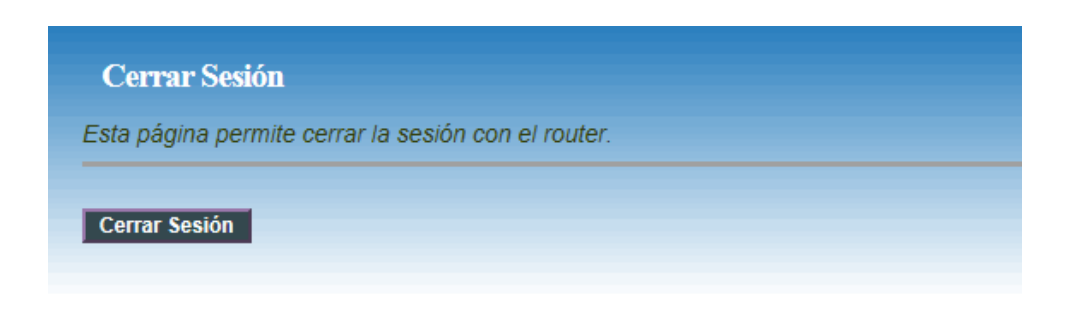

#### 4.8.4 System log

This page displays event log data in the chronological manner. You can read the event log from the local host or send it to a system log server. Available event severity levels are as follows: Emergency, Alert, Critical, Error, Warning, Notice, Informational and Debugging. In this page, you can enable or disable the system log function.

- **Step 1** Select **Enable Log** check box.
- **Step 2** Select the display mode from the **Mode** drop-down list.
- **Step 3** Click **Apply** to apply the settings.
- **Step 4** Click **View System Log** to view the detail information of system log.

| Historial del sistema : | O Deshabilitar 💿 Habilitar |
|-------------------------|----------------------------|
| Nivel de Log :          | Emergency                  |
| Mostrar nivel :         | Critical                   |
| Aplicar                 | Error<br>Warning           |
| Guardar Log en archivo: | Notice<br>Infomational     |
| Vaciar Log:             | Debugging                  |
| listorial del sistema   | Refrest                    |

| BHS-RTA S | User´s Manual | Observa Telecom |
|-----------|---------------|-----------------|
| Edition   | Ed 1.0        | Page 49 of 52   |

#### 4.8.5 Password

In the page Administrador  $\rightarrow$  Contraseña, user can change the current password for accessing management web. This change can be performed for different profiles. if user does not fill those fields requiring new password, no authentication will be asked.

| Contraseña                                               |                           |                                             |                                                                    |
|----------------------------------------------------------|---------------------------|---------------------------------------------|--------------------------------------------------------------------|
| Esta página permite estable<br>requerirá autentificación | ecer un usuario y contras | eña para acceder a la gestión vía web del R | outer. Si se dejan vacíos los campos de usuario y contraseña no se |
| Usuario: admin 🔽                                         |                           |                                             |                                                                    |
| Contraseña antigua:                                      | ••••                      |                                             |                                                                    |
| Nueva contraseña:                                        | ••••                      |                                             |                                                                    |
| Confirmar contraseña:                                    | •••••                     |                                             |                                                                    |

#### 4.8.6 Upgrade Firmware

In this page user can upgrade firmware.

To update the firmware, take the following steps.

- Click Browse... to find the file. File must have an extension \*.img.
- Click Update to load the file into the flash memory.

The device loads the file and reboots automatically.

#### Note:

Do not turn off your device or press the Reset button while an operation in this page is in progress. In case this happens, second memory stack will boot up and will show you previous firmware.

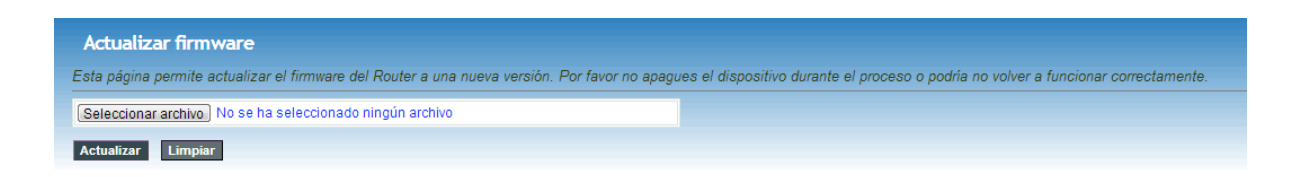

#### 4.8.7 ACL

In this page, you can configure the IP address for access control list (ACL). If ACL is enabled, only devices with the specified IP addresses can access the device.

Choose Enable (Habilitar) to enable ACL and click on Apply (Aplicar) button to save changes.

```
Note:
```

If you enable the ACL, ensure that IP address of the host is in the ACL list.

To add an IP address to the IP list, click Add. The page shown in the following figure appears.

|                                                                                                    | BHS-RTA S User's Manual                                                                                                    |                                                                         |                       |                             | Observa Telecom<br>Page 50 of                 |           |  |
|----------------------------------------------------------------------------------------------------|----------------------------------------------------------------------------------------------------|-------------------------------------------------------------------------|-----------------------|-----------------------------|-----------------------------------------------|-----------|--|
|                                                                                                    | Edition Ed 1.0                                                                                                    |                                                                         |                       |                             |                                               |           |  |
| Configurac                                                                                              | ión ACL                                                                                                    |                                                                         |                       |                             |                                               |           |  |
| Configurac<br>Esta página per<br>Desde esta pág<br>ACL: • • D                                           | ión ACL<br>mite configurar una lista de contr<br>ina puedes añadir/eliminar las dir<br>eshabilitar ☉ Habilitar               | ol de acceso (ACL) por direccione<br>ecciones IP permitidas.<br>Aplicar | is IP. Si habilitas e | ta opción sólo las direccic | nes IP presentes en la lista podrán acceder a | l Router. |  |
| Configurac<br>Esta página per<br>Desde esta pág<br>ACL: © D<br>Habilitar:                               | ión ACL<br>mite configurar una lista de contr<br>ina puedes añadir/eliminar las dir<br>eshabilitar                           | ol de acceso (ACL) por direccione<br>ecciones IP permitidas.<br>Aplicar | es IP. Si habilitas e | ta opción sólo las direccio | nes IP presentes en la lista podrán acceder a | l Router. |  |
| Configurac<br>Esta página per<br>Desde esta pág<br>ACL: © D<br>Habilitar:<br>Interfaz:                  | ión ACL<br>mite configurar una lista de contr<br>ina puedes añadir/eliminar las dir<br>eshabilitar © Habilitar<br>Ø<br>LAN 💌 | ol de acceso (ACL) por direccione<br>ecciones IP permitidas.<br>Aplicar | is IP. Si habilitas e | ta opción sólo las direccio | nes IP presentes en la lista podrán acceder a | l Router. |  |
| Configurac<br>Esta página per<br>Desde esta pág<br>ACL: ® D<br>Habilitar:<br>Interfaz:<br>Dirección IP: | ión ACL<br>mite configurar una lista de contr<br>ina puedes añadir/eliminar las dir<br>eshabilitar © Habilitar<br>Ø<br>LAN 💌 | ol de acceso (ACL) por direccione<br>ecciones IP permitidas.<br>Aplicar | s IP. Si habilitas e  | ta opción sólo las direccio | nes IP presentes en la lista podrán acceder a | l Router. |  |

#### 4.8.8 Time Zone

Eliminar seleccionado Eliminar todos

Seleccionar Estado

Interfaz

Dirección IP

By default, NTP Server synchronization is disabled. We can enable it in Administrador  $\rightarrow$  Zona horaria, checking "Habilitar sincronización de hora vía NTP". Then we apply changes.

In the **Time and Date** page, you can configure, update, and maintain the correct time on the internal system clock. You can set the time zone that you are in and the network time protocol (NTP) server. You can also configure daylight saving to automatically adjust the time when needed.

| Configuración                    | de zona horaria                                                              |                                              |
|----------------------------------|------------------------------------------------------------------------------|----------------------------------------------|
| )esde esta página r              | ouedes configurar el sistema para que actualice la hora del sistema con la h | nora de un servidor público NTP en Internet. |
| Hora actual:                     | Año 1970 Mes 1 Dia 1 Hora 22 Min 32 Seg<br>29                                |                                              |
| Franja horaria<br>seleccionada : | (GMT-03:00)Buenos Aires, Georgetown                                          |                                              |
| Habilitar sincron                | ización de hora vía NTP                                                      |                                              |
| Servidor SNTP :                  | pool.ntp.org                                                                 |                                              |
|                                  | time.nist.gov                                                                |                                              |

#### 4.8.9 TR-069

It's possible to access to TR069 page in the following URL: http://192.168.1.1:8000/tr069config.asp

CPE WAN Management Protocol (CWMP) is a protocol for communication between a CPE and Auto-Configuration Server (ACS). The function supports TR-069 protocol which collects information, diagnoses the devices and configures the devices automatically via ACS (Auto-Configuration Server).

TR-069 is enabled by default. From this page is possible to manage ACS parameters, connection request parameters and also those parameters linked to certificate.

| BHS-RTA S | User´s Manual | Observa Telecom |
|-----------|---------------|-----------------|
| Edition   | Ed 1.0        | Page 51 of 52   |

#### **ACS** parameters

- > URL: Enter the website of ACS which is provided by your ISP.
- User Name/Password: Enter the User Name and password the device should use when connecting to the ACS.
- Periodic Inform Enable: When this field is enabled, the device will send an Inform RPC to the ACS server at the system startup, and will continue to send it periodically at an interval defined in "Periodic Inform Interval" field; when this field is disabled, the device will only send Inform RPC to the ACS server once at the system startup.
- > Periodic Inform Interval: The interval to send Inform RPC.

#### **Connection Request parameters**

- User Name/Password: Enter the User Name and Password the remote ACS should use when connecting to the device.
- > **Path:** The path of the device ConnectionRequestURL.
- > **Port:** The port of the device ConnectionRequestURL.

| sta pagina permite establi              | eler los parametros para la comiguración del protocolo micolo. |
|-----------------------------------------|----------------------------------------------------------------|
| TR069-                                  |                                                                |
| Interfaz WAN:                           |                                                                |
|                                         | ACS:                                                           |
| URL:                                    | http://acs.speedy.com.ar:7005/cwmp                             |
| Usuario:                                | E4C146A0026B@telefonica                                        |
| Contraseña:                             | •••••                                                          |
| Informar periódicamente:                | O Deshabilitado   Habilitado                                   |
| intervalo entre informes<br>periódicos: | 86400                                                          |
|                                         | Solicitud de conexión:                                         |
| Usuario:                                | cpeOB \$@gerencia                                              |
| Contraseña:                             | •••••                                                          |
| Ruta:                                   | /trocs                                                         |
| Puerto:                                 | 7547                                                           |
|                                         | Advanced Option:                                               |
| Authenticate server's<br>certificate:   | O Deshabilitado 💿 Habilitado                                   |
| Debug:                                  | Deshabilitado     O Habilitado                                 |
| Aplicar Deshacer                        | Costión de partificado:                                        |
|                                         | Crestion de Certificado.                                       |
| CPE Contraseña de                       | ollenf Deshacer                                                |
| CPE Contraseña de<br>certificado:       | Client Aplicar Deshacer                                        |

| BHS-RTA S User´s Manual |        | Observa Telecom |
|-------------------------|--------|-----------------|
| Edition                 | Ed 1.0 | Page 52 of 52   |

#### 4.9.- Statistics

Go to **Statistics** menu to see ADSL and Interface statistic. In this menu it's possible to check network statistics and data transfer. This information helps technicians to identify if the device is functioning properly. The information does not affect the function of the device.

#### 4.9.1 Interface

Click on Estadísticas  $\rightarrow$  Interfaz and you will find the page below. It shows a table containing Tx/Rx packets information related to each interface.

|            | muestra estadísti | icas sobre tra | ansmisión v | recención de na | quetes nara i | rada interf |
|------------|-------------------|----------------|-------------|-----------------|---------------|-------------|
| ota pagina | 1140314 03144131  |                | anonnoidh y |                 | quetes para ( |             |
| Interfaz   | Rx pkt            | Rx err         | Rx drop     | Tx pkt          | Tx err        | Tx drop     |
| eth0.5     | 0                 | 0              | 0           | 0               | 0             | 0           |
| eth0.4     | 2970              | 0              | 0           | 2297            | 0             | 0           |
| eth0.3     | 0                 | 0              | 0           | 0               | 0             | 0           |
| eth0.2     | 0                 | 0              | 0           | 0               | 0             | 0           |
| wlan0      | 57665             | 0              | 0           | 1045            | 0             | 0           |
| ppp0_vc0   | 0                 | 0              | 0           | 0               | 0             | 0           |
| ppp1_vc1   | 0                 | 0              | 0           | 0               | 0             | 0           |
| 3G ppp8    | 0                 | 0              | 0           | 0               | 0             | 0           |

#### Actualizar Limpiar Estadísticas

#### 4.9.2 ADSL

Choose ADSL to see statistics related to DSL line working.

| Estadísticas ADSL                                |                 |                 |
|--------------------------------------------------|-----------------|-----------------|
| Modo                                             |                 |                 |
| Latencia                                         |                 |                 |
| Trellis Coding                                   | Enable          |                 |
| Trellis Coding                                   | Enable          |                 |
| Estado                                           | ACTIVATING.     |                 |
| Nivel de potencia                                | LO              |                 |
| Tiempo de actividad                              |                 |                 |
| ·                                                |                 |                 |
|                                                  | Flujo de bajada | Flujo de subida |
| Margen SNR (dB)                                  | 0.0             | 0.0             |
| Atenuación (dB)                                  | 0.0             | 0.0             |
| Consumo de salida (dBm)                          | 0.0             | 0.0             |
| Velocidad obtenida (Kbps)                        | 0               | 0               |
| Velocidad (Kbps)                                 | 0               | 0               |
| Usage Rate (%)                                   |                 |                 |
| K (number of bytes in DMT frame)                 |                 |                 |
| R (Número de bytes de comprobación en código RS) |                 |                 |
| S (Tamaño de código de palabra RS en trama DMT)  |                 |                 |
| D (Profundidad del intercalador)                 |                 |                 |
| Retraso (msec)                                   |                 |                 |
| FEC                                              | 0               | 0               |
| CRC                                              | 0               | 0               |
| Total ES                                         | 0               | 0               |
| Total SES                                        | 0               | 0               |
| Total UAS                                        | 0               | 0               |
| Total LOSS                                       |                 |                 |
| Inicialización completa                          | 0               |                 |
| Incializaciones completas fallidas               | 0               |                 |
| Last Link DS Rate                                | 0               |                 |
| Last Link US Rate                                | 0               |                 |
| TX frames                                        | 0               |                 |
| RX frames                                        | 117             |                 |
| Tiempo de sincronizado (Seg)                     |                 |                 |
| Número sincronizado                              | 0               |                 |